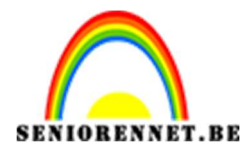

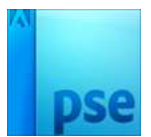

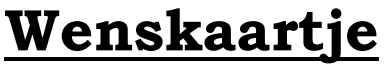

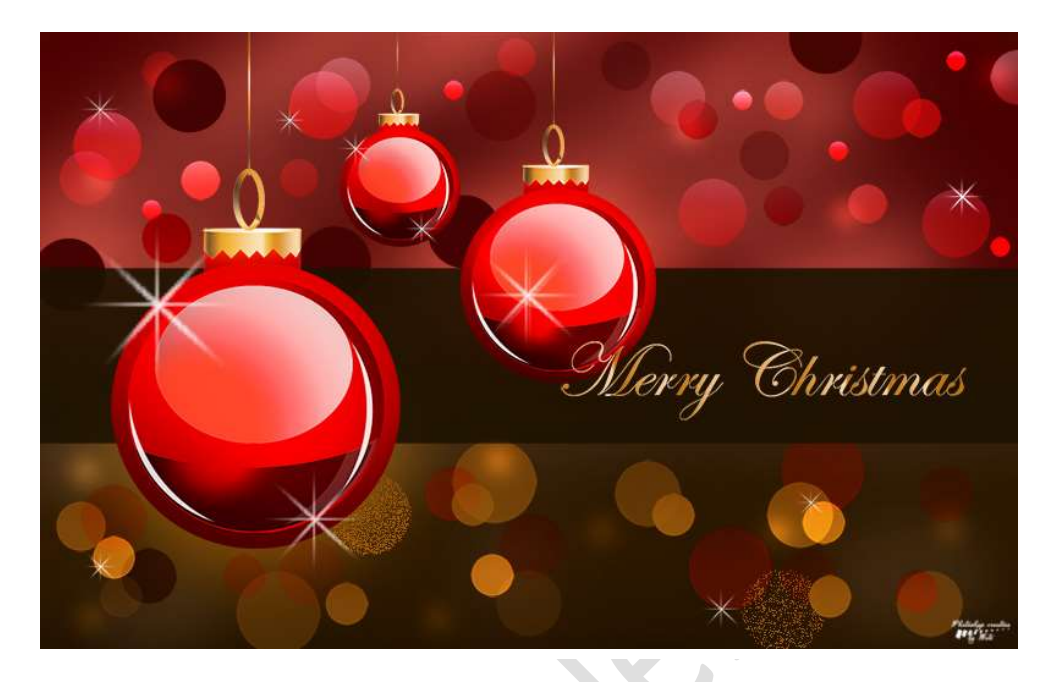

**Benodigdheden:** Penseel Star en Blinks

- 1. Open een nieuw document van 1900 x 1200 px 72 ppi Kleur #462500
- Zet het Voorgrondkleur op #1C1200. Plaats een nieuwe laag en noem deze Band Activeer het Rechthoekgereedschap en trek een band over de volledige breedte.

Vul met Voorgrondkleur.

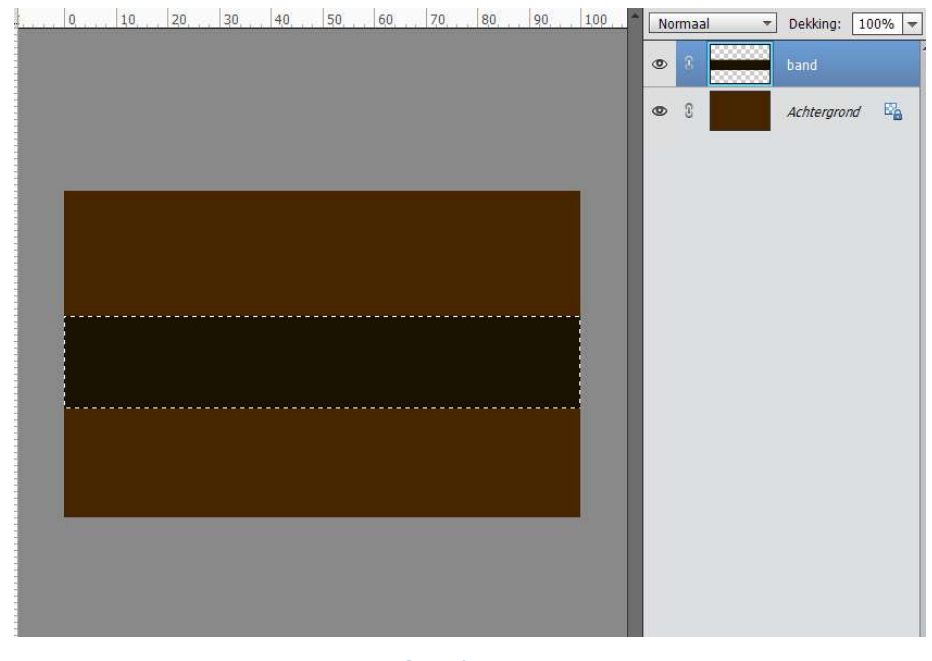

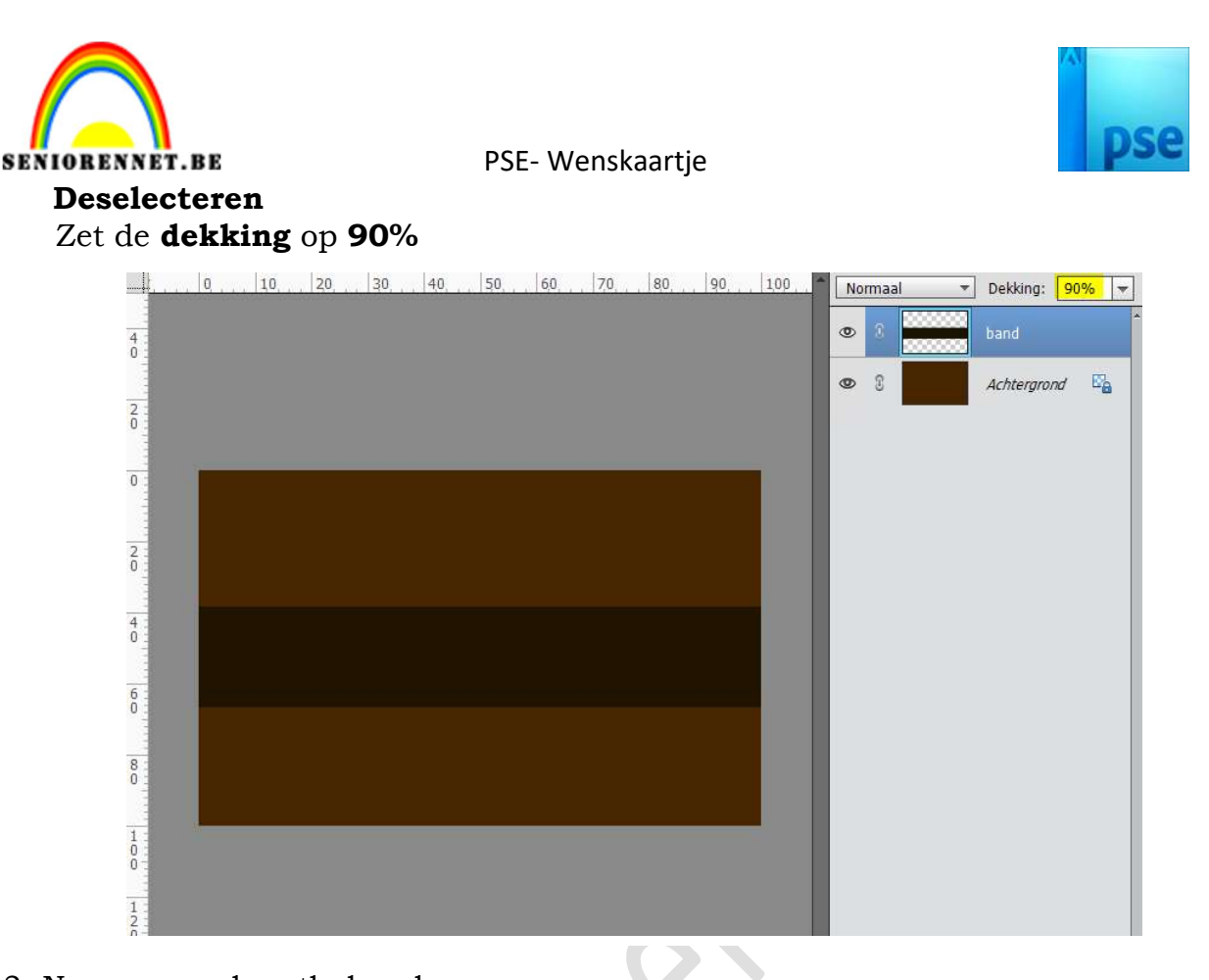

3. Nu gaan we kerstbal maken.

Zet het **Voorgrondkleur** op **# 4A0000** en **Achtergrondkleur** op **#D00000** Plaats een **nieuwe laag** bovenaan, **buiten cirkel**.

Neem het **Ovaal selectiegereedschap** en teken een **cirkel**.

Activeer het Verloopgereedschap.

Trek een Lineair Verloop van onder naar boven.

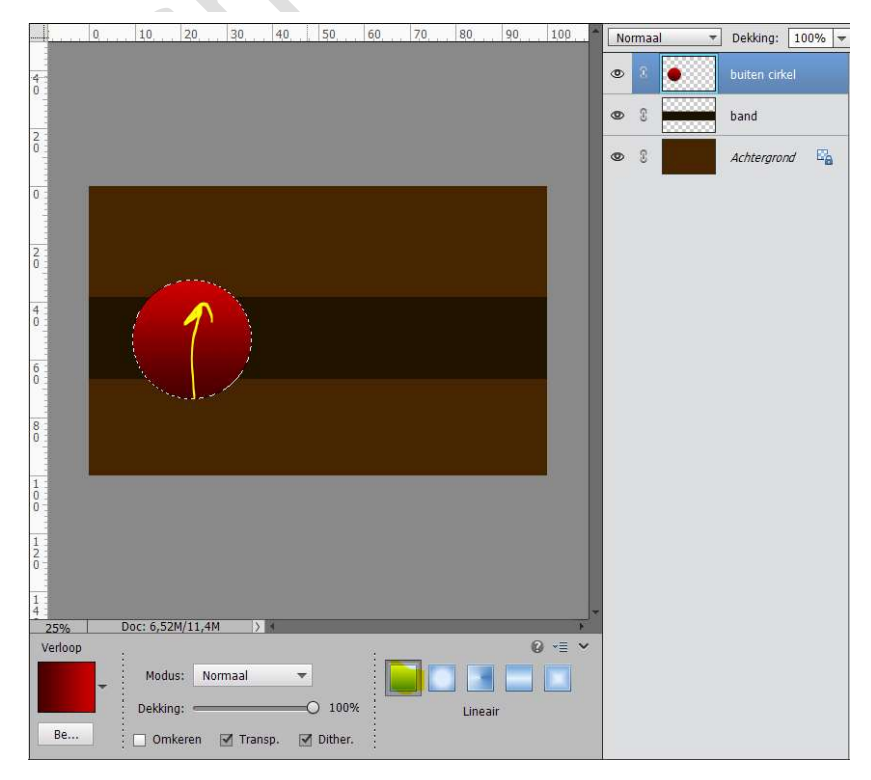

Pagina 2

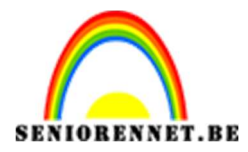

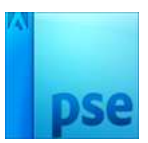

4. Zet het **Voorgrondkleur** op **#FF0502** en **Achtergrondkleur** op **#480000**. Plaats een **nieuwe laag** en noem deze **midden cirkel**.

**Teken** met het Ovaal Selectiekader een **kleinere cirkel** in de buitencirkel, eventueel met aanpassen van de cirkel door te gaan naar Selecteren  $\rightarrow$  Transformatie selectie.

Activeer het Verloopgereedschap van Voorgrond naar Achtergrond en plaats ook nog een kleurstop op 50% met kleur #B90000

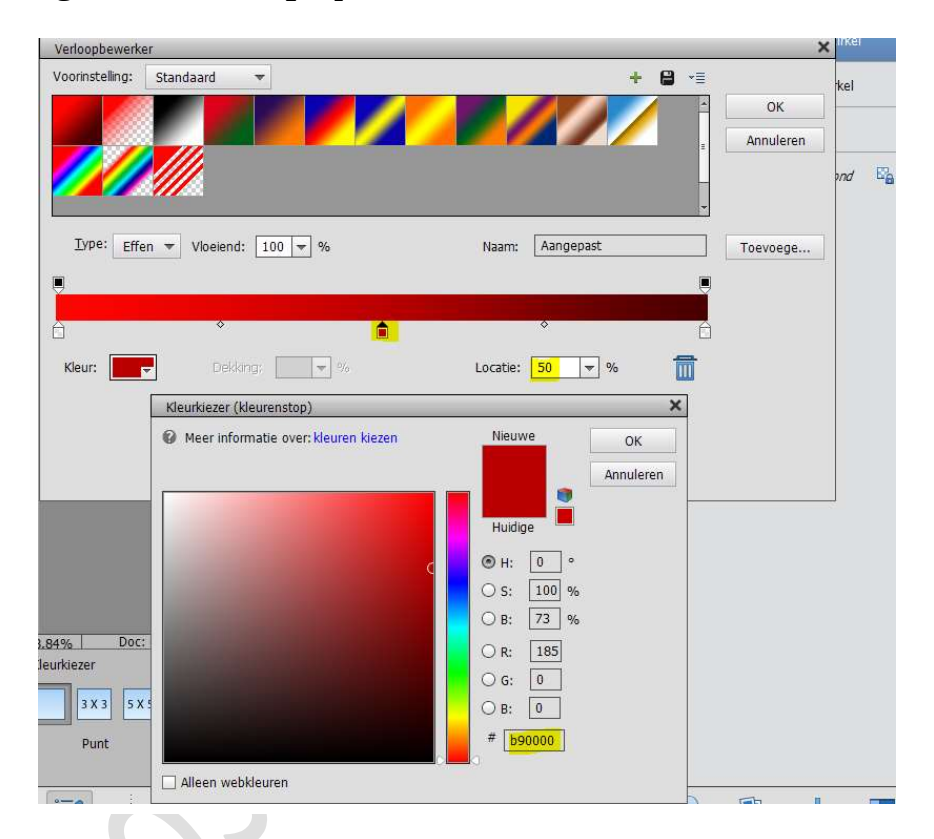

Teken een Lineair verloop van linksonder naar rechtsboven.

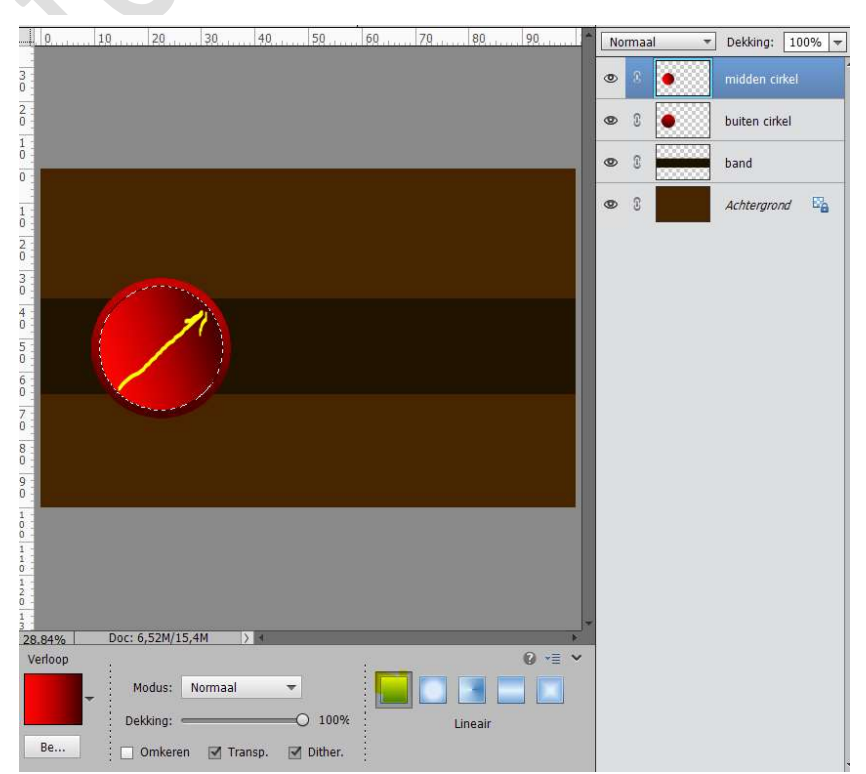

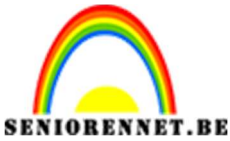

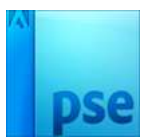

5. Zet het Voorgrondkleur op **#FF0000** en Achtergrondkleur op **#870000**. Plaats een nieuwe laag en noem deze kleine cirkel.

**Teken** met het Ovaal Selectiekader een **kleinere cirkel** in de midden cirkel, eventueel met aanpassen van de cirkel door te gaan naar Selecteren → Transformatie selectie.

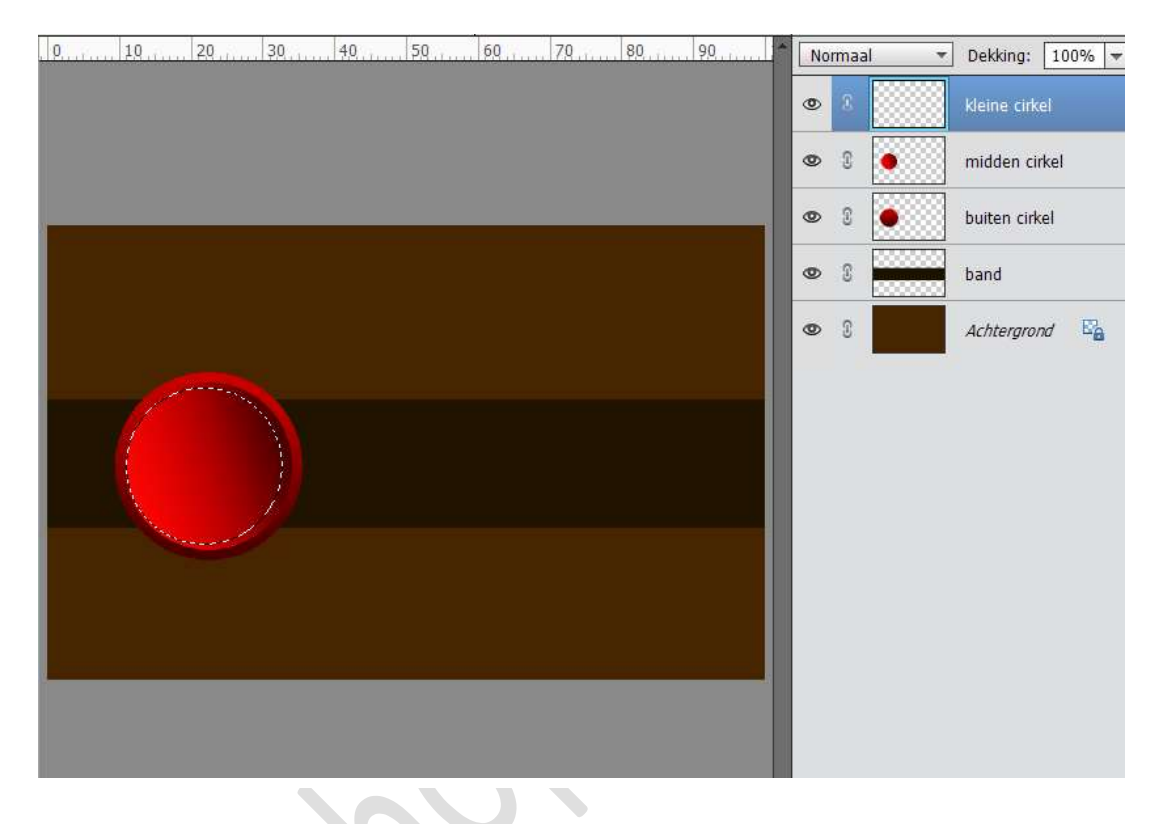

## Activeer het Verloopgereedschap van Voorgrondkleur naar

**Achtergrondkleur**, controleer wel of de <u>kleurstop op 50% weg</u> is of anders die verwijderen.

Trek een Radiaal Verloop van links boven naar rechts onder

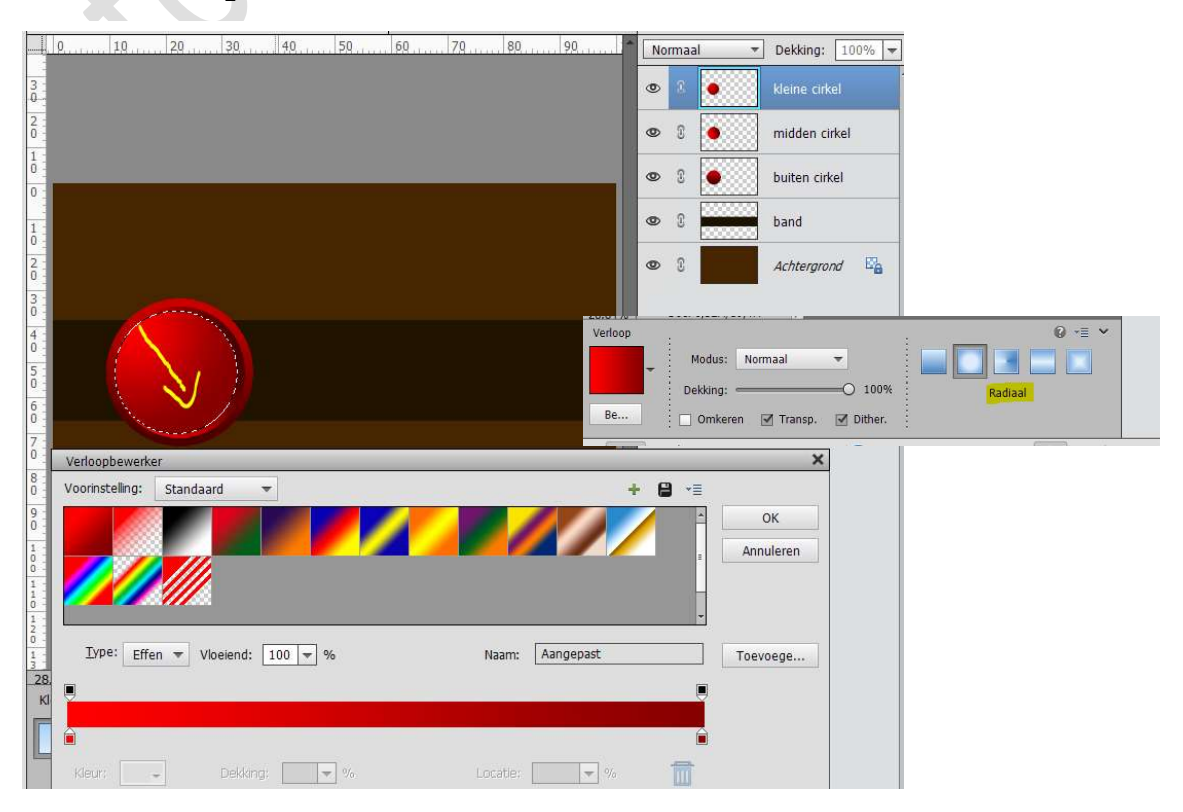

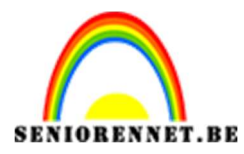

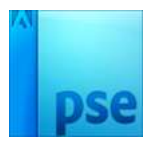

6. Zet de Voorgrondkleur op #320000.
Neem het Gereedschap Vorm → Ovaal (U).
Teken een Cirkel even groot als de kleine cirkel

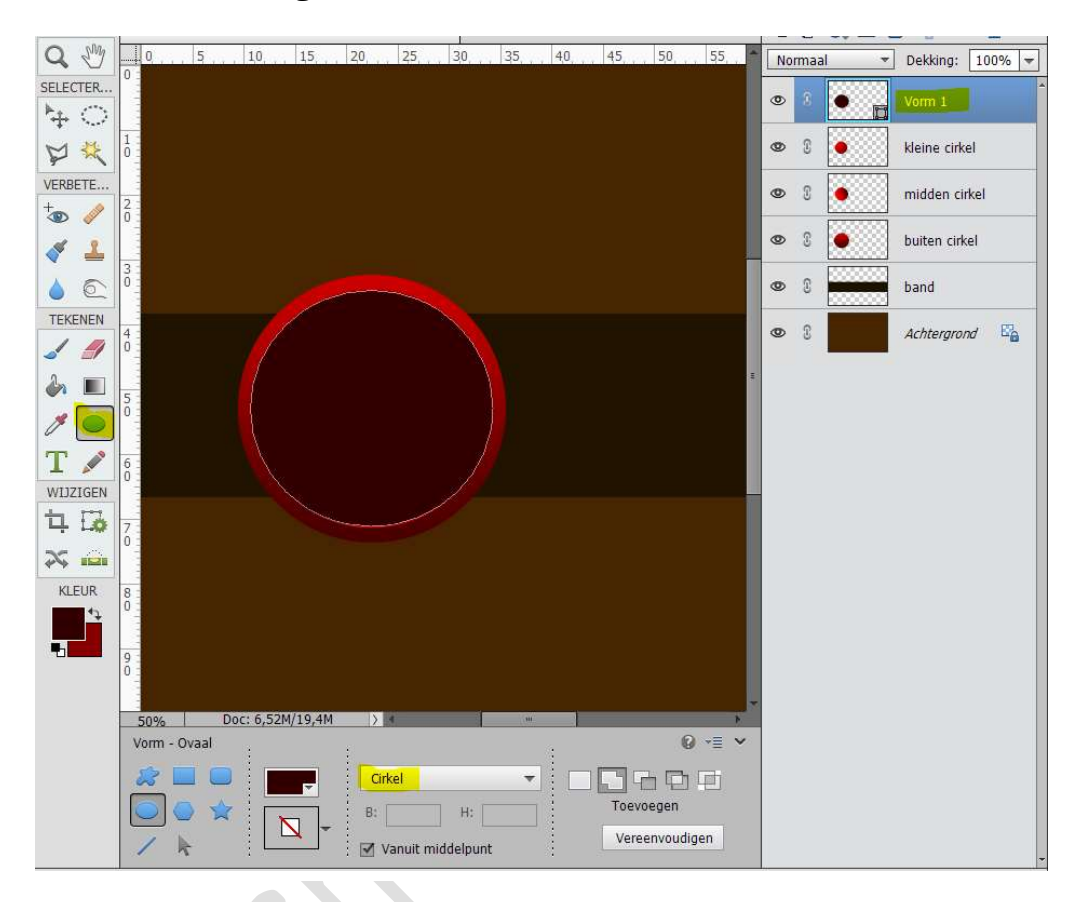

Verander in de balk onderaan van cirkel naar **onbeperkt**. Druk de **ALT-toets** in en teken nog een **eclips boven de Vorm cirkel**,

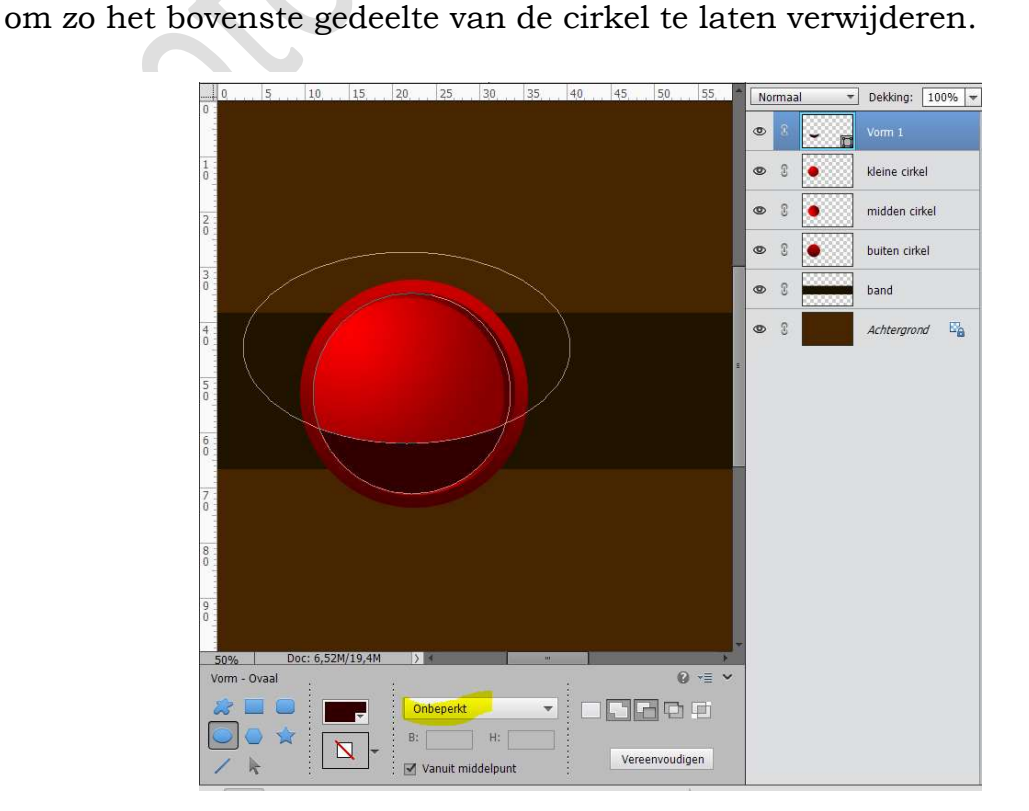

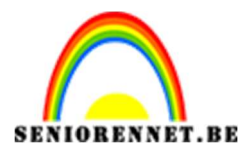

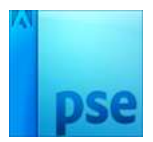

We gaan deze vorm nog **laagstijlen** geven:

1. Schaduw binnen → Laag → Ga terug naar Lagenpalet en klik op fx, pas de belichtingshoek aan naar 12°

|        | 0 5 10 15 20 25 30 35 40 45 50 55 Normaal 💌 Dekking: 100 | )% 🔻 |
|--------|----------------------------------------------------------|------|
| 0      | 👁 8 🖵 📄 vom 1                                            | fx   |
| 1      | S kleine cirkel                                          |      |
| 2      | w C midden cirkel                                        |      |
| No.    | Stijlinstelling >                                        | <    |
| 3      | Meer informatie over: laagstijlen                        |      |
| 4      |                                                          | 2    |
| 5      | Belichtingshoek:                                         |      |
| 6      | Gloed     Goed     Schuine rand     Schuine rand         |      |
| 7<br>0 | Herstellen Annuleren OK                                  |      |
| 8      |                                                          |      |
| 9<br>0 |                                                          |      |

2. We gaan ook een **Radiaal Verloop** geven. Zet **Voorgrond** en **Achtergrondkleur** op **#D90000** 

Doe CTRL+Klik op de Vormlaag.

Activeer het Verloopgereedschap en de dekking van Achtergrond zet u op 0%.

Trek een **Radiaal Verloop, maar zet de dekking voor verloop op 54%** van beetje boven de selectie tot beneden, zie afbeelding hieronder voor de plaats.

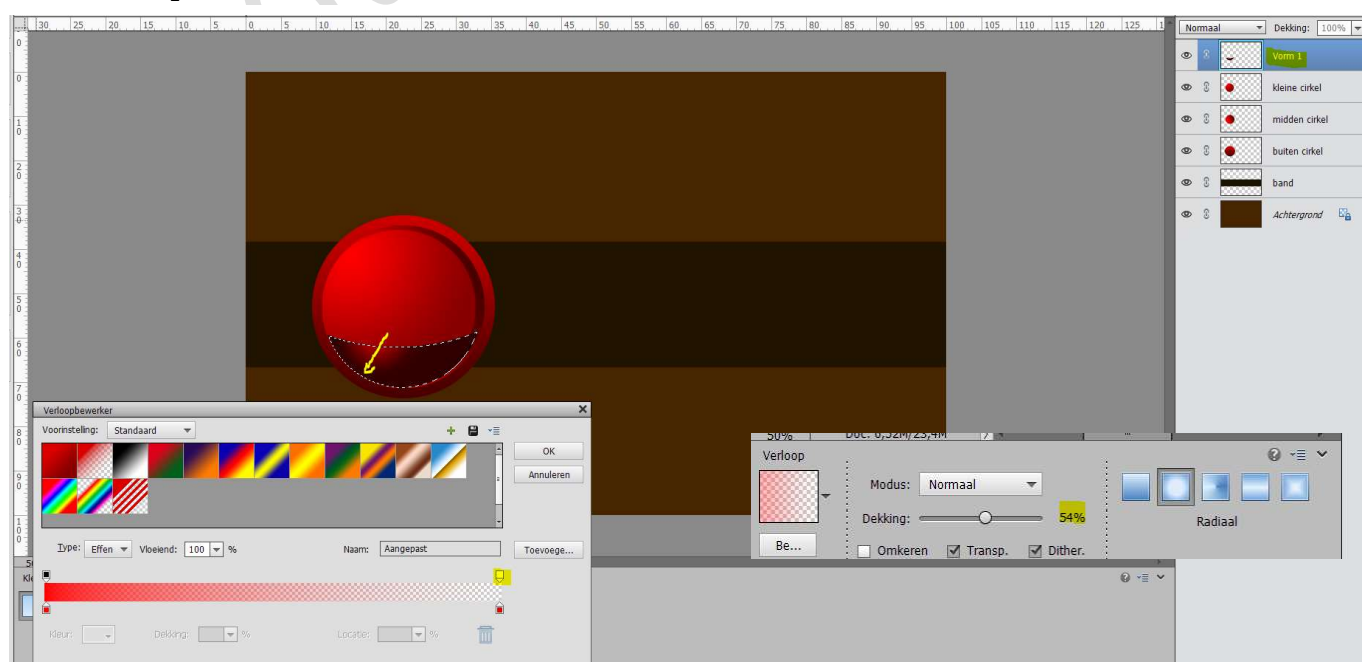

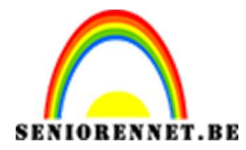

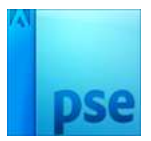

7. Teken **opnieuw** een **cirkel met Gereedschap Vorm Ovaal (U**), dezelfde grootte als de <u>kleine cirkel</u>.

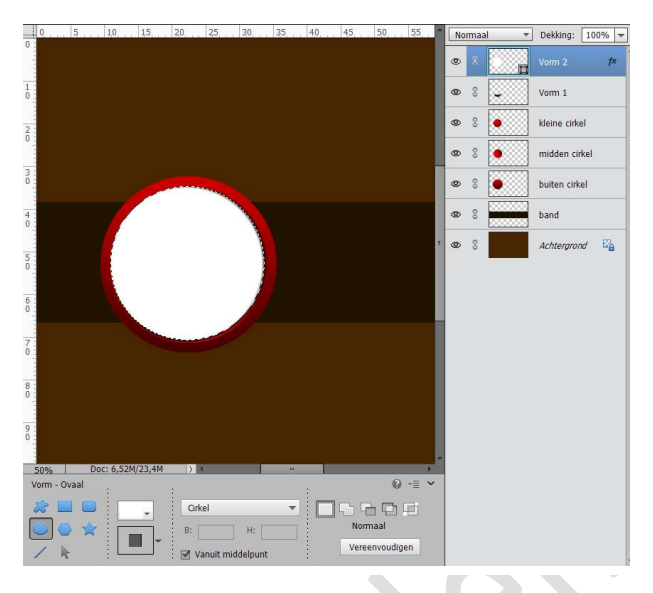

Druk de **ALT-toets** in en teken twee eclipsen op delen uit te knippen.

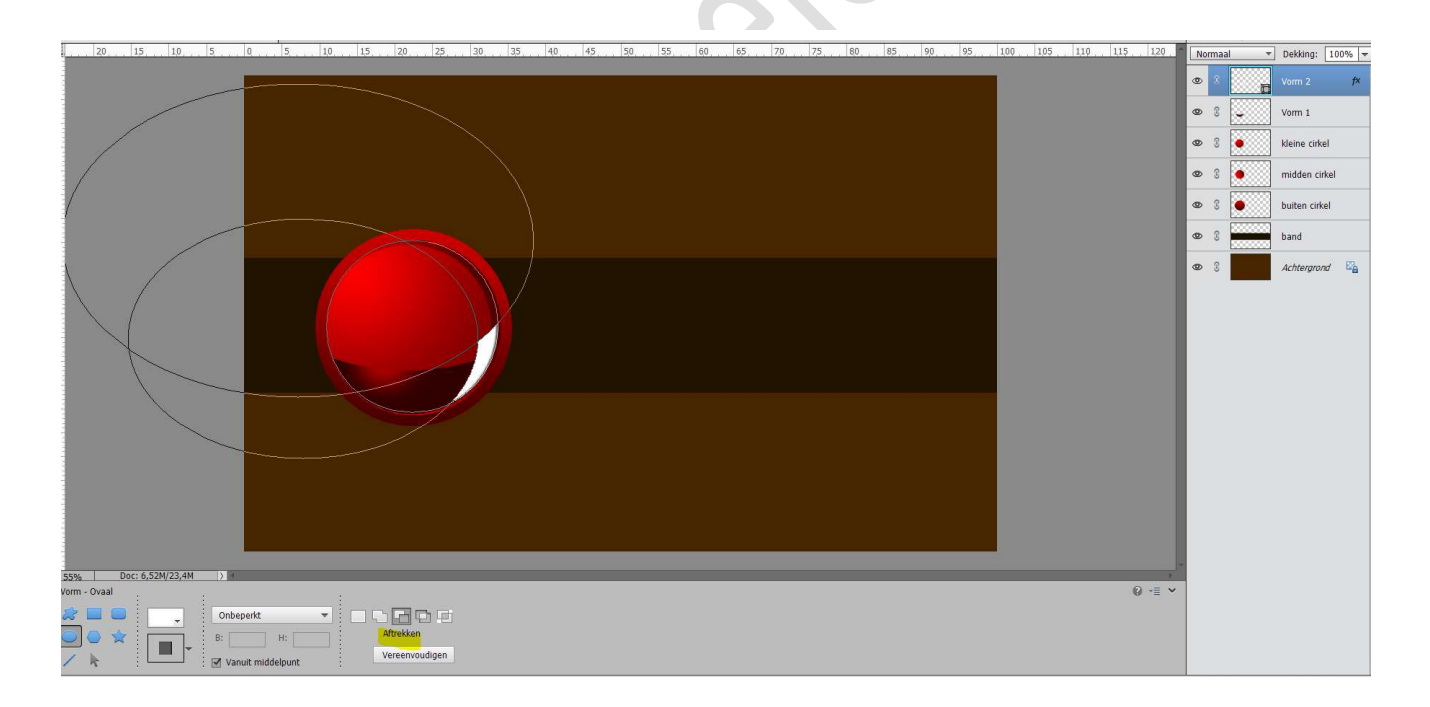

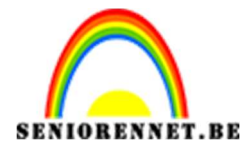

Zet de **dekking** van deze laag op **11%** 

Doe **CTRL+T** en verplaats deze schaduw wat, zodat deze gelijk start bij vorige vorm.

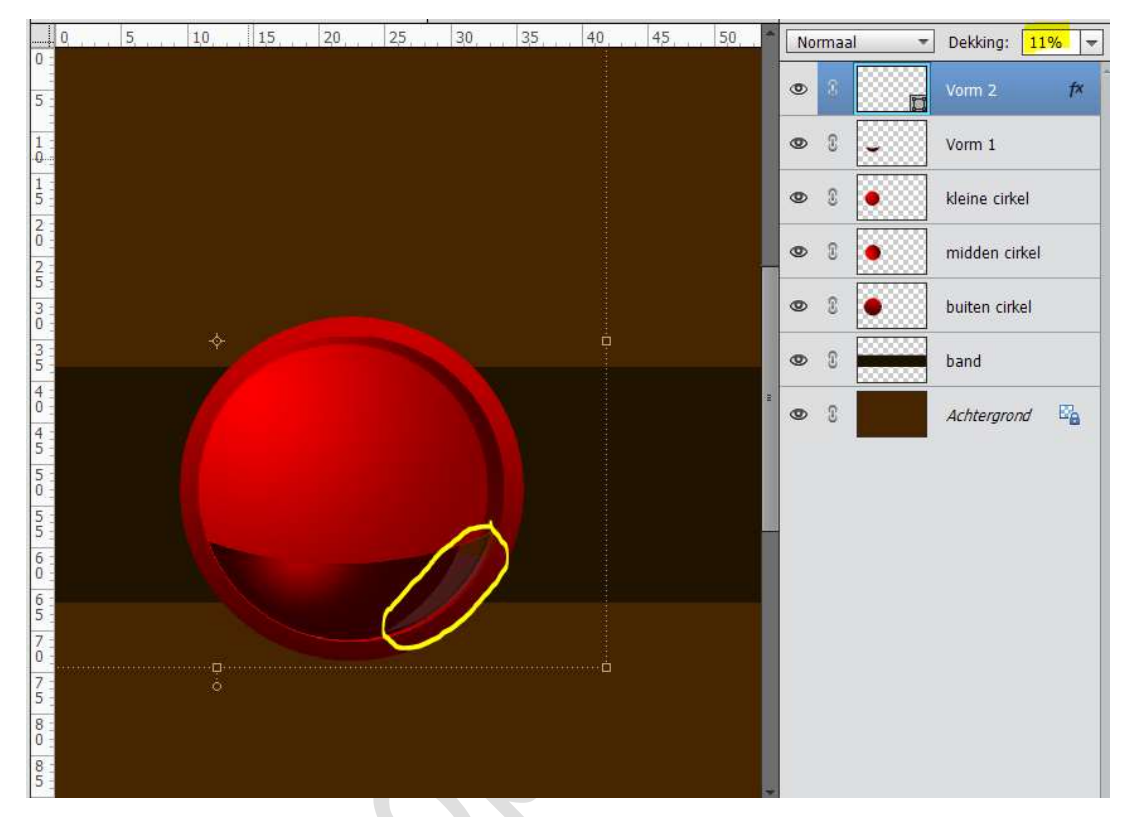

# 8. **Teken** nog een **Cirkel** met Gereedschap Vorm Cirkel (U). Zet **Voorgrondkleur** op **#FCFBFB**

Verwijder door de ALT-toets in te drukken, zodat u een fijn lijntje krijgt aan de rechterkant.

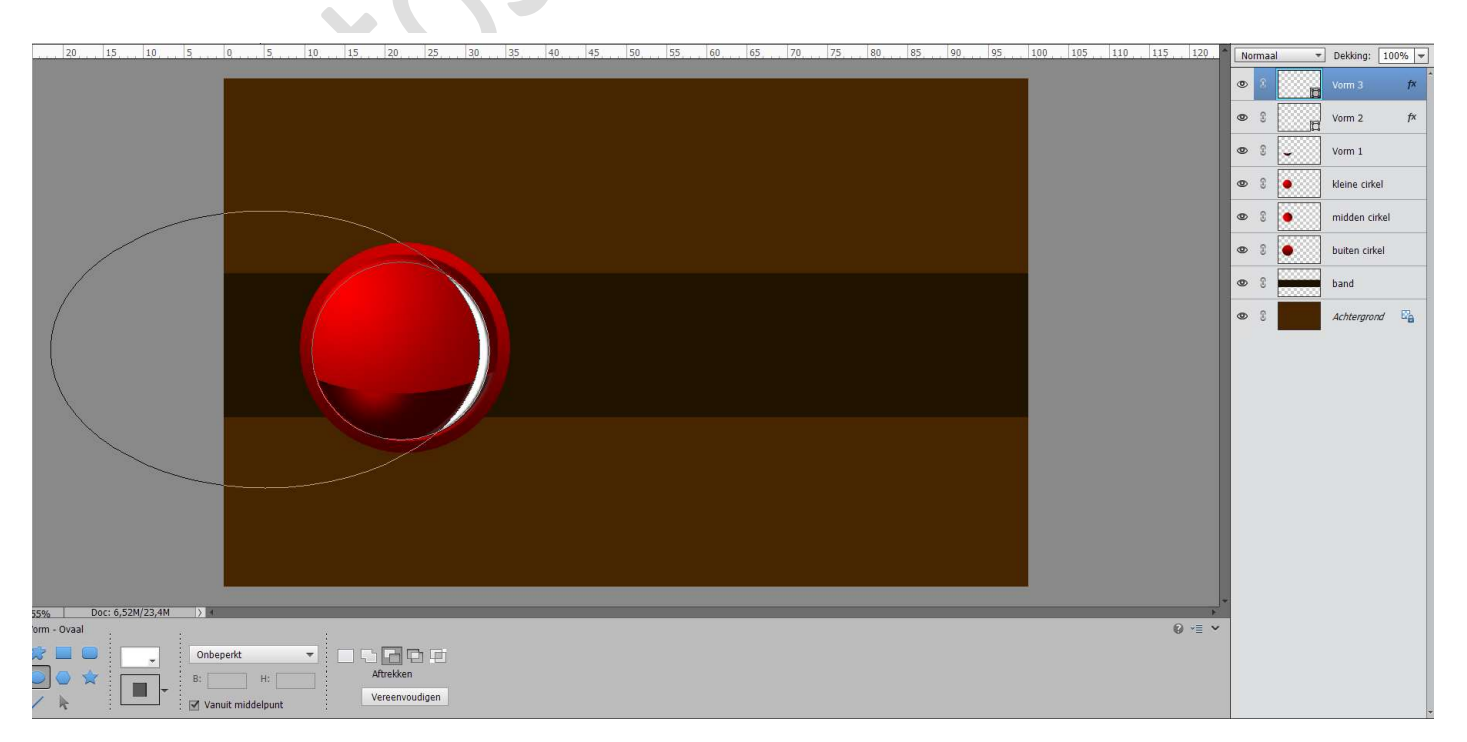

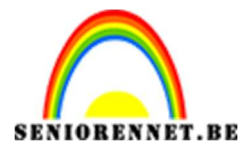

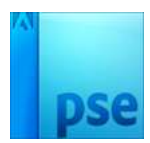

Zet de **dekking** van deze laag op **85**%

9. Teken nu in de bol nog een Ovaal.

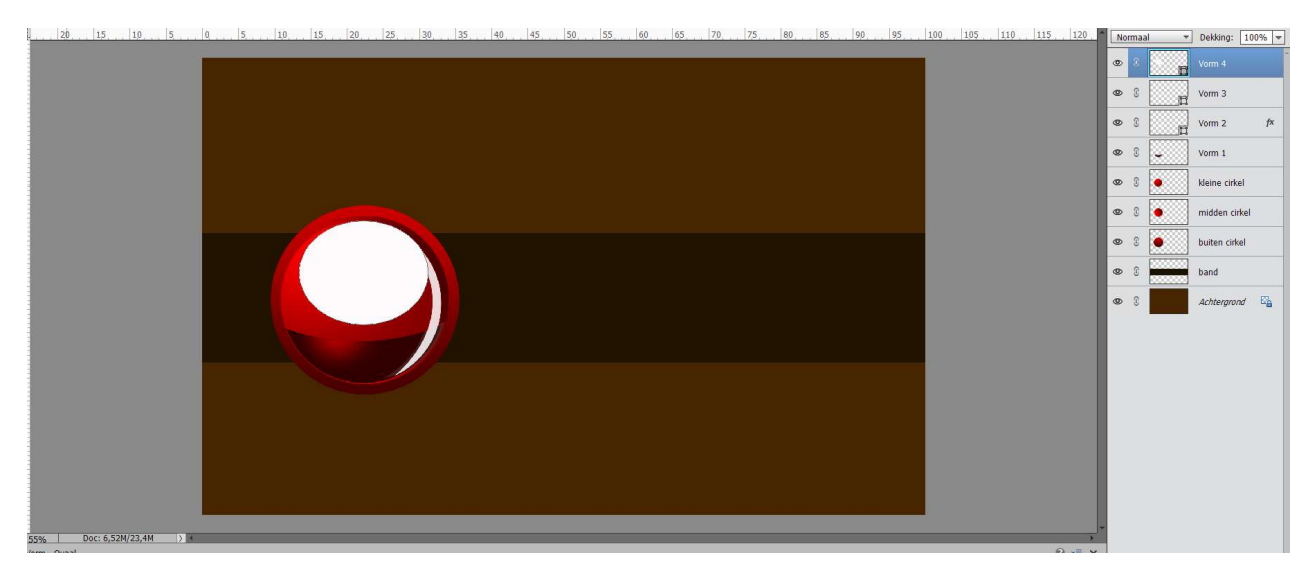

Zet Voorgrondkleur op **#FF3520** en Achtergrondkleur op **#BFAFAF** Activeer het Verloopgereedschap. Zet Kleurstop van Voorgrondkleur op 35% Zet een Kleurstop op 55% met kleur **#974D4D** 

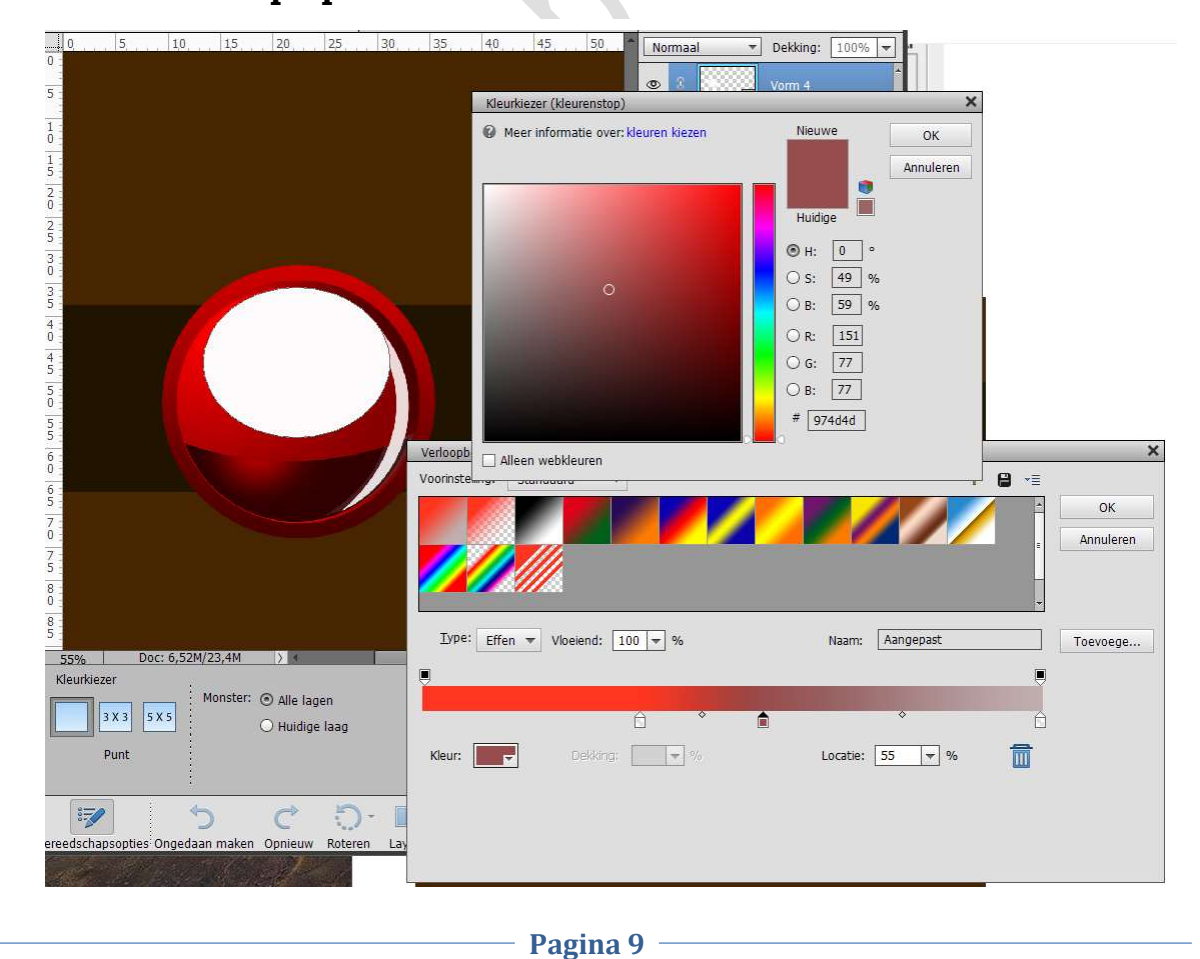

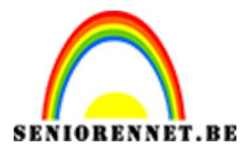

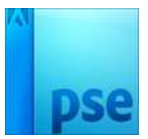

Doe **CTRL+klik** op **Vorm 4 Trek een Radiaal Verloop van Links onder naar rechtsboven**, kijk na of uw dekking terug op 100% staat.

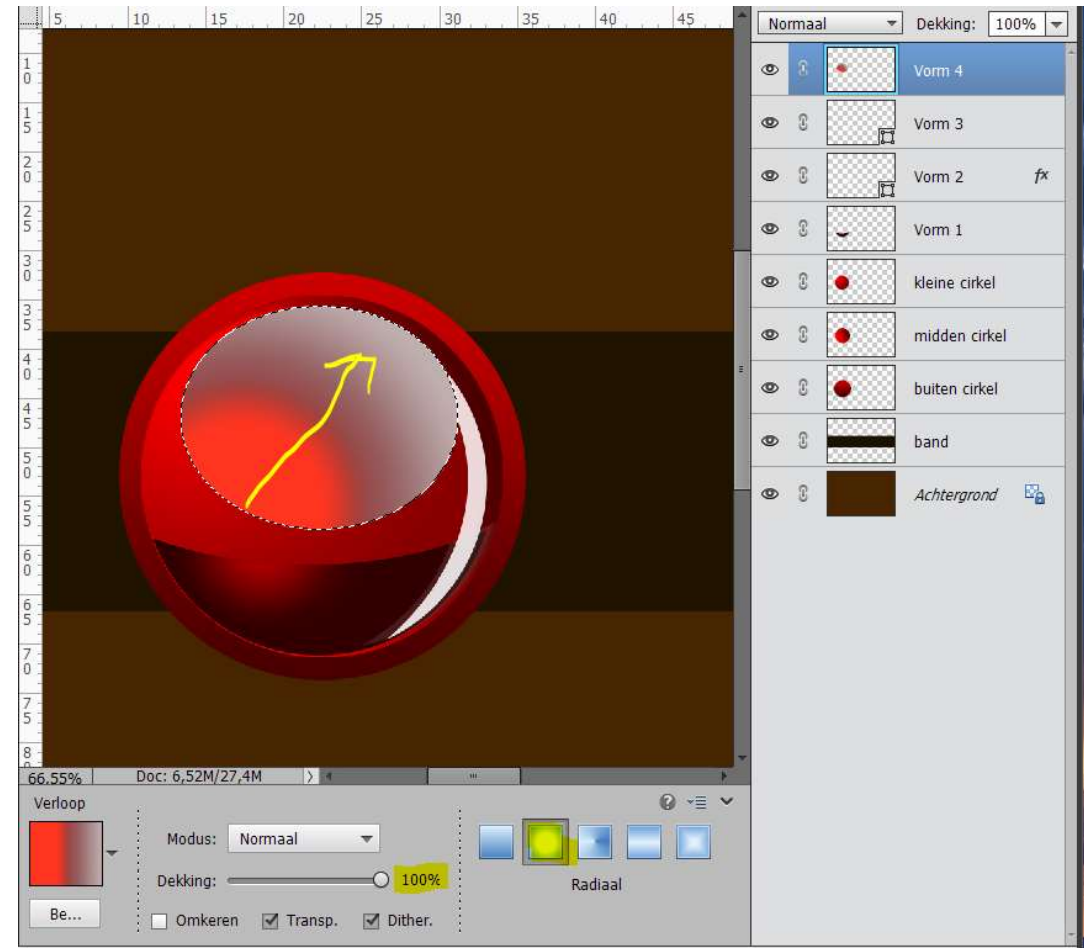

## 10. Vereenvoudig Vorm 3.

Vindt u deze iets te breed deze lijn, neem een grote harde gom en pas aan naar keuze.

## Dupliceer Vorm 3

# Doe CTRL+T, Laag Horizontaal draaien en naar de linker kant plaatsen.

Eventueel nog wat bij roteren.

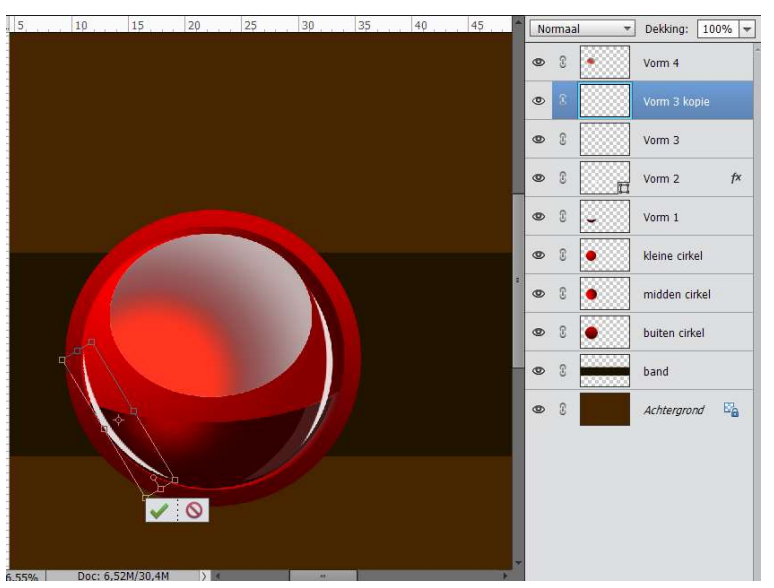

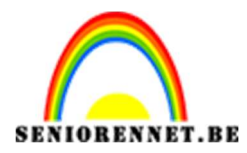

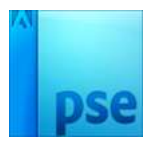

11. We gaan onze kerstbal nog een hangertje geven.
Plaats een nieuwe laag boven de laag band en noem deze topje.
Neem de Veelhoeklasso en teken een topje.
Vul met wit.

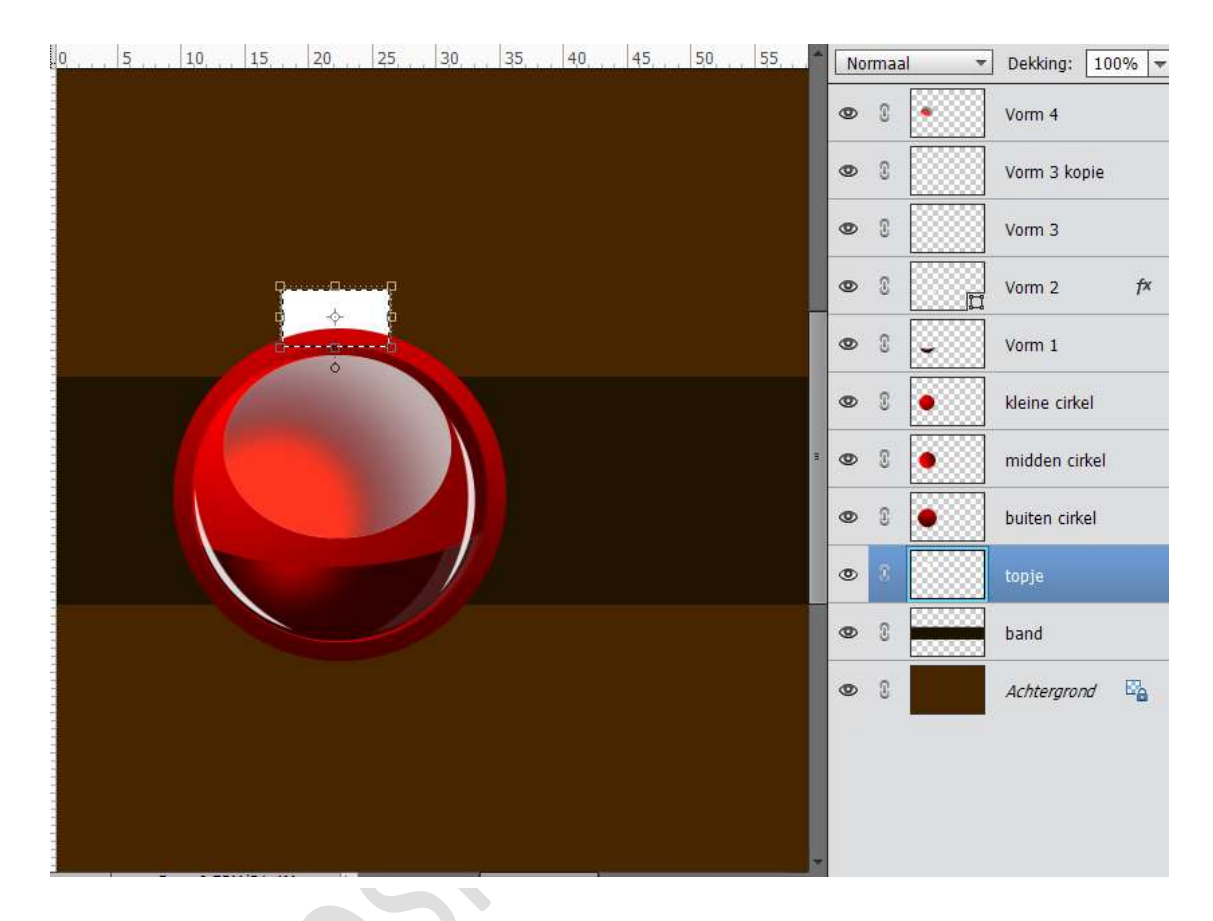

We gaan ons topje een Verloop geven.

Zet het **Voorgrondkleur** op **#560000** en **Achtergrondkleur** op **#FF0000**. Doe **CTRL + klik** op de laag topje

Activeer het Verloopgereedschap van Voor- naar achtergrondkleur en trek een **Lineair Verloop** van **beneden naar boven**.

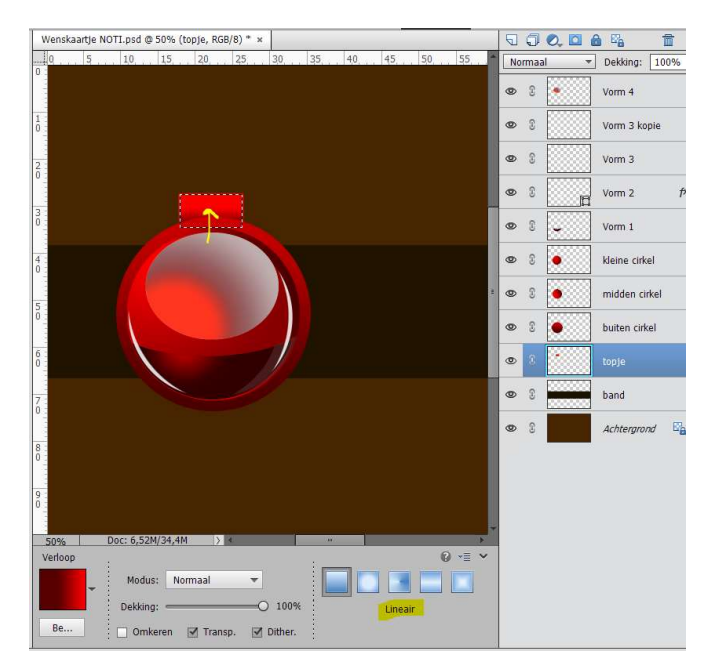

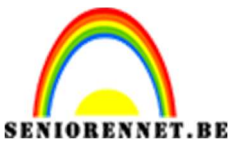

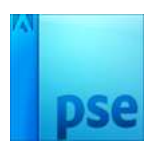

12. We gaan ons topje een beetje afwerken.
Plaats een nieuwe laag boven het topje en noem deze ornament.
Neem de Veelhoek en teken volgende ornament.
Vul deze met wit.

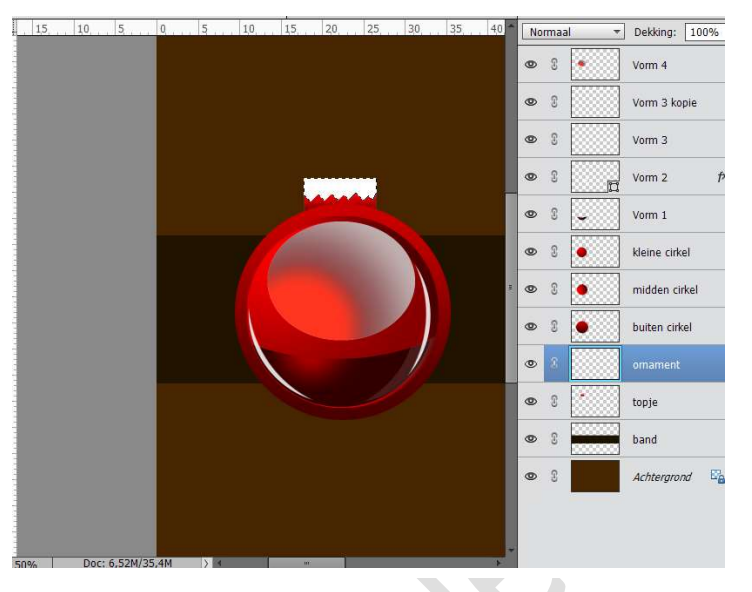

We gaan ons ornament een Verloop geven.

Zet het Voorgrondkleur op **#CA892D** en Achtergrondkleur op **#EAB863**.

Doe CTRL + klik op de laag ornament

Activeer het Verloopgereedschap van Voor- naar achtergrondkleur. We gaan nog wat extra kleuren bijplaatsen op ons Verloop:

- Op positie 3 : #CA892D
- Op positie 7 : #624429
- Op positie 20 : #DE9127
- Op positie 60 : #F8DAB0
- Op positie 65 : #E6B050
- Op positie 75 : #C87A22
- Op positie 95 : #F5D3A6
- Op positie 100 : #EAB863

| Verloopbewerk   | er        |             |   |          |            |       | ×         |
|-----------------|-----------|-------------|---|----------|------------|-------|-----------|
| Voorinstelling: | Standaard | -           |   |          | +          | · 🔒 📲 |           |
|                 |           |             |   |          |            |       | ОК        |
|                 |           |             |   |          |            |       | Annuleren |
|                 |           |             |   |          |            |       |           |
|                 | 8////28   |             |   |          |            | -     |           |
| Type: Fff       |           | . 100 - %   |   | Naami    | Aangenast  |       | Taguaga   |
| Theo. File      | videlend  | . [100] ♥ % |   | Ndd111.  | Maligepase |       | Toevoege  |
|                 |           |             |   |          |            |       |           |
|                 | â         |             | â | â        | â          | ⊖ ° ₫ |           |
| Kleur           | Deld      |             |   | Locaties | 100 - %    | 龠     |           |
|                 | •         |             |   | LUCULIC. |            | ш     |           |
|                 |           |             |   |          |            |       |           |
|                 |           |             |   |          |            |       |           |
|                 |           |             |   |          |            |       |           |

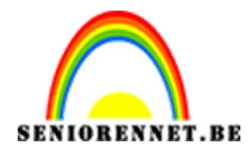

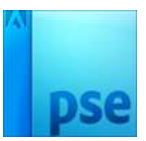

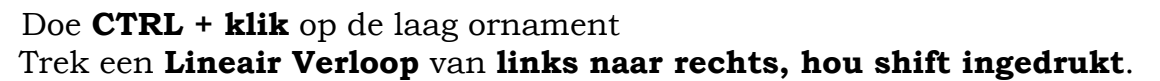

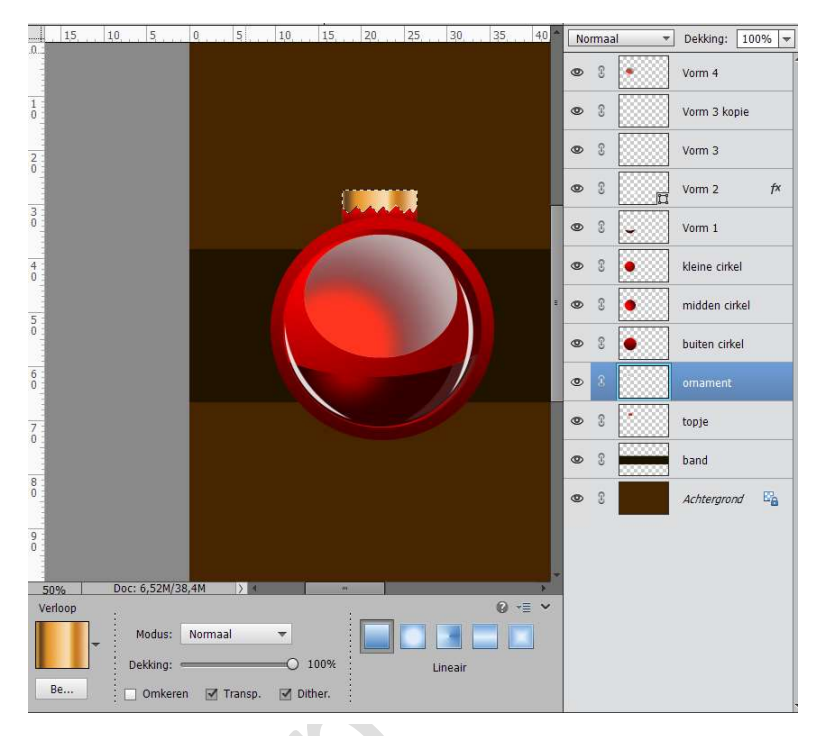

13. We gaan op de top van de steun ook een soort effect tekenen. Plaats een nieuwe laag <u>boven de laag ornament</u> en noem dit effect. Neem het Ovaal selectiekader en teken binnen het ornament een smalle ovaal.

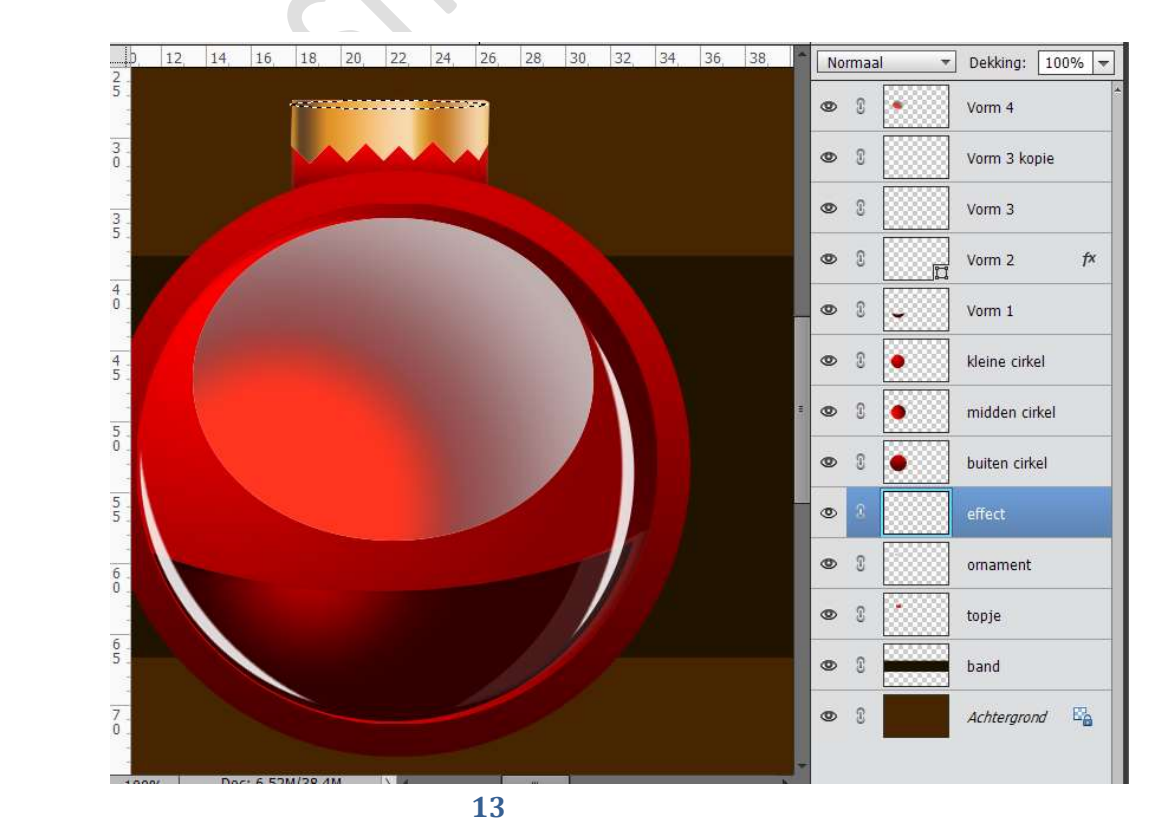

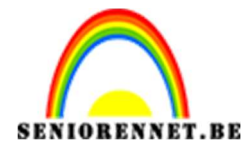

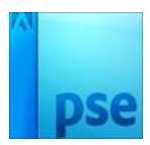

Vul deze met wit.
We gaan deze ook een Lineair Verloop geven.
Activeer het Verloopgereedschap.
Voor- en achtergrondkleur zetten we op #F7C681
Op positie 70 zetten we een kleurstop met kleur #FFFFFF

| Verloopbewerk   | er            |            |              |        |          | ×         |
|-----------------|---------------|------------|--------------|--------|----------|-----------|
| Voorinstelling: | Standaard     | -          |              | +      | ₽ *≣     |           |
| 11              |               |            |              |        | <u> </u> | ОК        |
|                 |               |            |              |        |          | Annuleren |
|                 |               |            |              |        |          |           |
|                 | 8////28       |            |              |        | -        |           |
| Type: re        | un - Vinstand | . 100 - 20 | Manual ( 470 | aapast |          | +         |
| TAbe: Fue       | en 👻 Vioeiend | : 100 🗢 %  | Naam: Aan    | gepast |          | Toevoege  |
|                 |               |            |              |        | U        |           |
| A               |               | \$         | <u> </u>     | \$     | Á        |           |
| Klaum           | -             |            | La antias 70 |        | -        |           |
| Neur:           | - Dekk        | (rig).     | Locade. 70   |        | ш        |           |
|                 |               |            |              |        |          |           |
|                 |               |            |              |        |          |           |
|                 |               |            |              |        |          |           |
|                 |               |            |              |        |          |           |

## Doe CTRL+ klik op de laag effect

Trek een **Lineair verloop** van **links naar rechts** in die selectie, met shift ingedrukt.

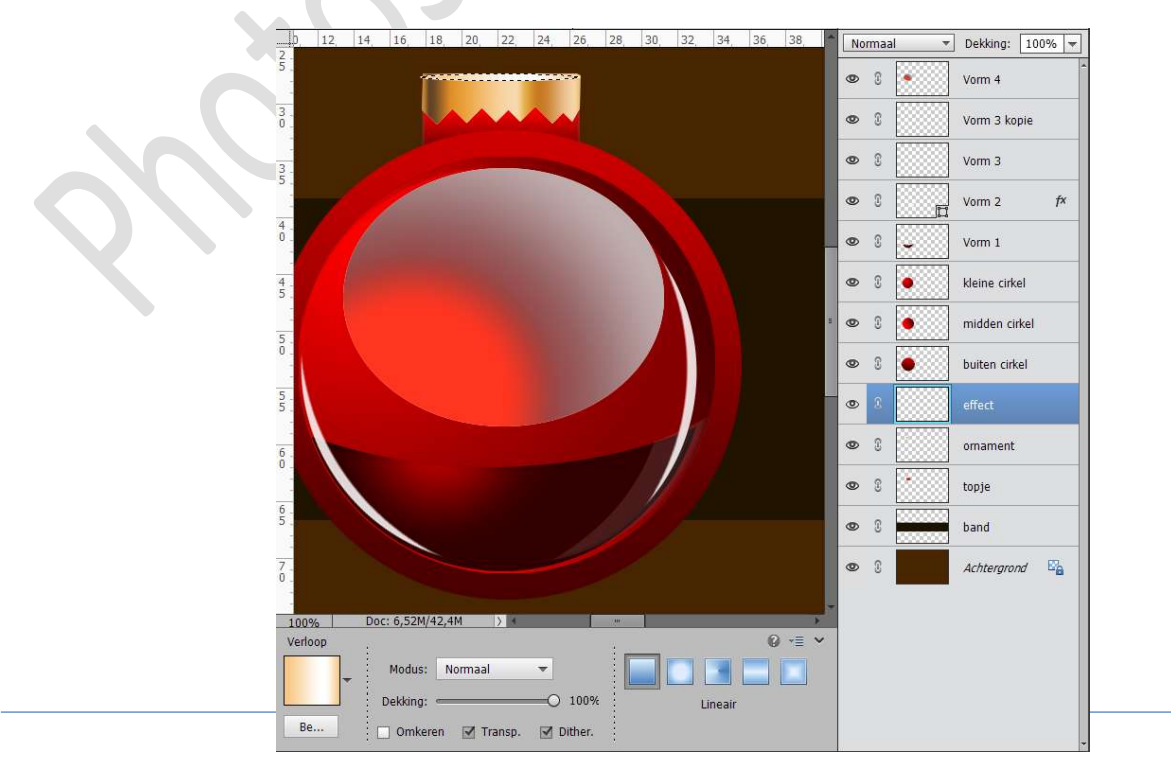

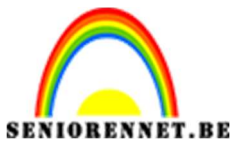

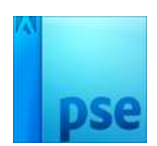

14. We gaan onze topje een ring geven.

Plaats **bovenaan** een **nieuwe laag** en noem deze **ring**. Zet **Voorgrondkleur** op **wit**.

Teken met Gereedschap Vorm Ovaal (U) een eclipsvorm.

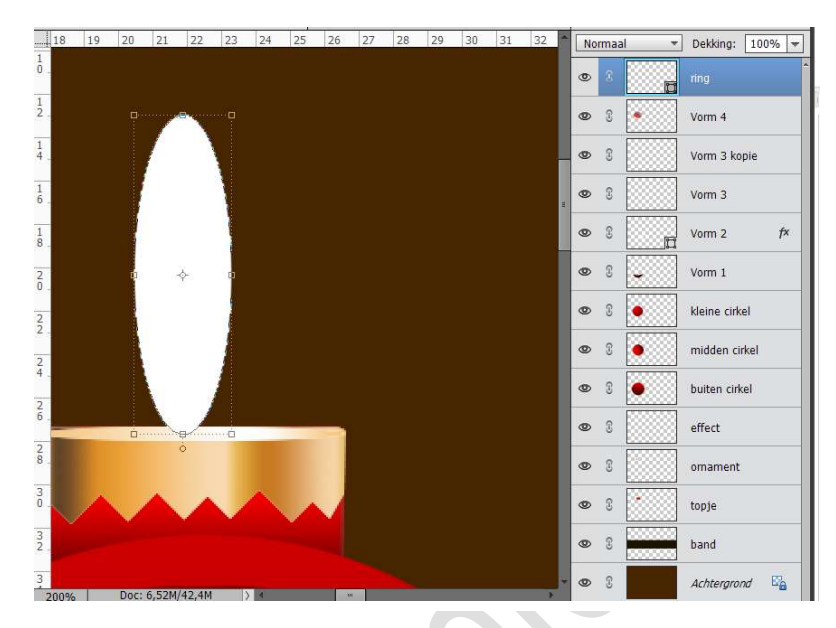

Bedoeling is dat we een ring maken. Vereenvoudig deze laag. Doe CTRL+klik op de laag ring. Ga naar Selecteren → Bewerken → Slinken → 10 px → delete.

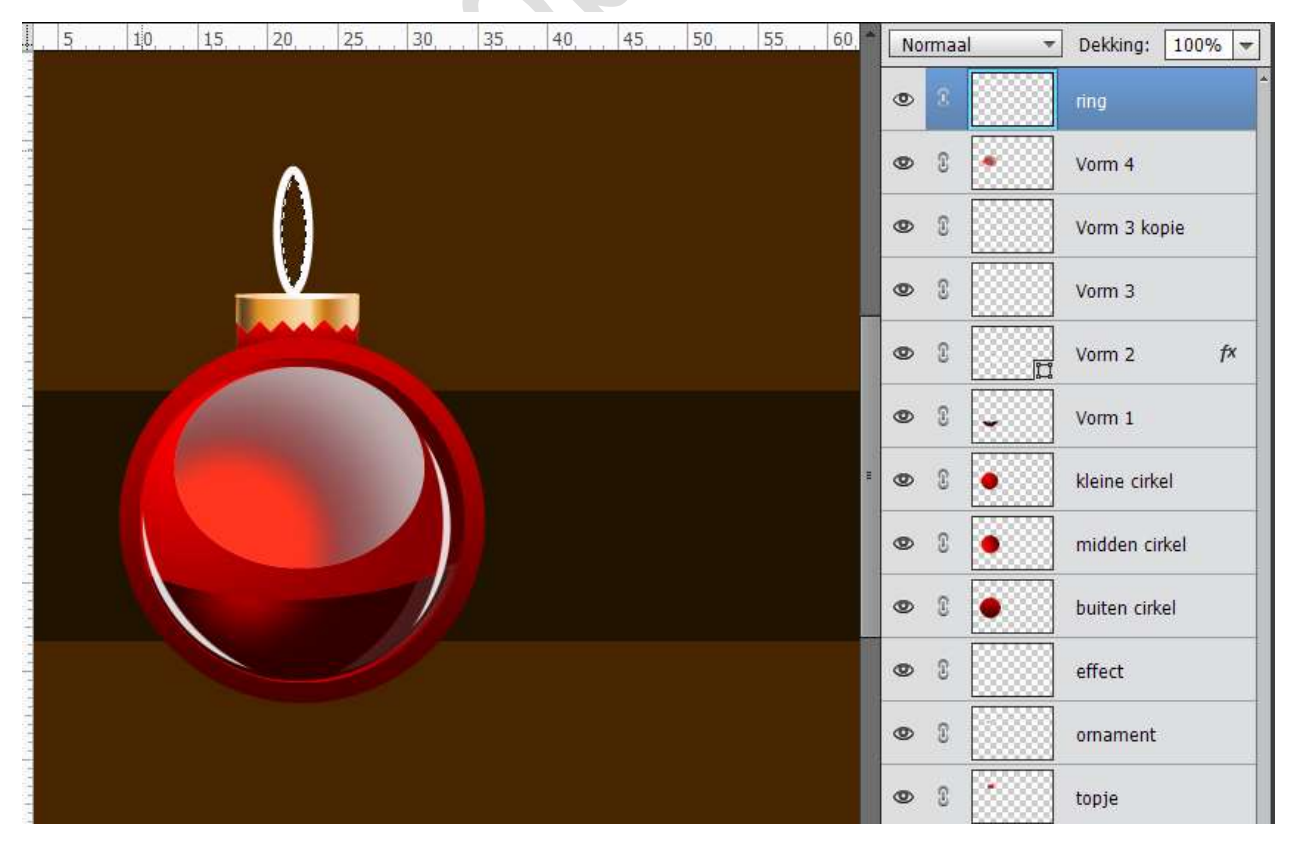

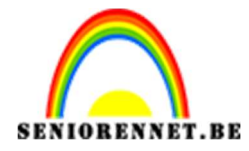

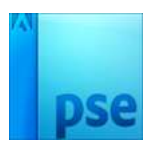

We gaan onze ring ook nog een Verloop geven.

**Activeer** het Verloopgereedschap en plaats volgende kleurenstops op volgende posities:

- Op positie 0 : #62442A
- Op **positie 6** : **#E19C3E**
- Op positie 30 : **#F9E1C1**
- Op positie 50 : #B76420
- Op positie 70 : #EA9028
- Op **positie 85** : **#F7CE97**
- Op positie 100 : #624429

| Verloopbewerk   | er                   |     |              |      |          | ×    |
|-----------------|----------------------|-----|--------------|------|----------|------|
| /oorinstelling: | Standaard 🔫          |     |              | + 😫  | *≣       |      |
|                 |                      |     |              |      | OK       | t 🔤  |
|                 |                      |     |              |      | Annul    | eren |
|                 |                      |     |              |      |          |      |
|                 | 22250                |     |              |      |          |      |
|                 |                      | _   |              |      |          |      |
| Type: Effe      | en ▼ Vloeiend: 100 ▼ | %   | Naam: Aange  | past | Toevoe   | ge   |
| ļ               |                      |     |              |      | Ū        |      |
|                 | ~                    |     |              |      |          |      |
| 1               |                      |     |              |      |          |      |
| Kleur:          | Dekking:             | ▼ % | Locatie: 100 | ₩ %  | <b>a</b> |      |
|                 |                      |     |              |      |          |      |
|                 |                      |     |              |      |          |      |
|                 |                      |     |              |      |          |      |
|                 |                      |     |              |      |          |      |
|                 |                      |     |              |      |          |      |

Doe **CTRL + klik** op de laag van de **ring**. Trek een **Verloop Hoek** van **rechts onder** naar **links boven**.

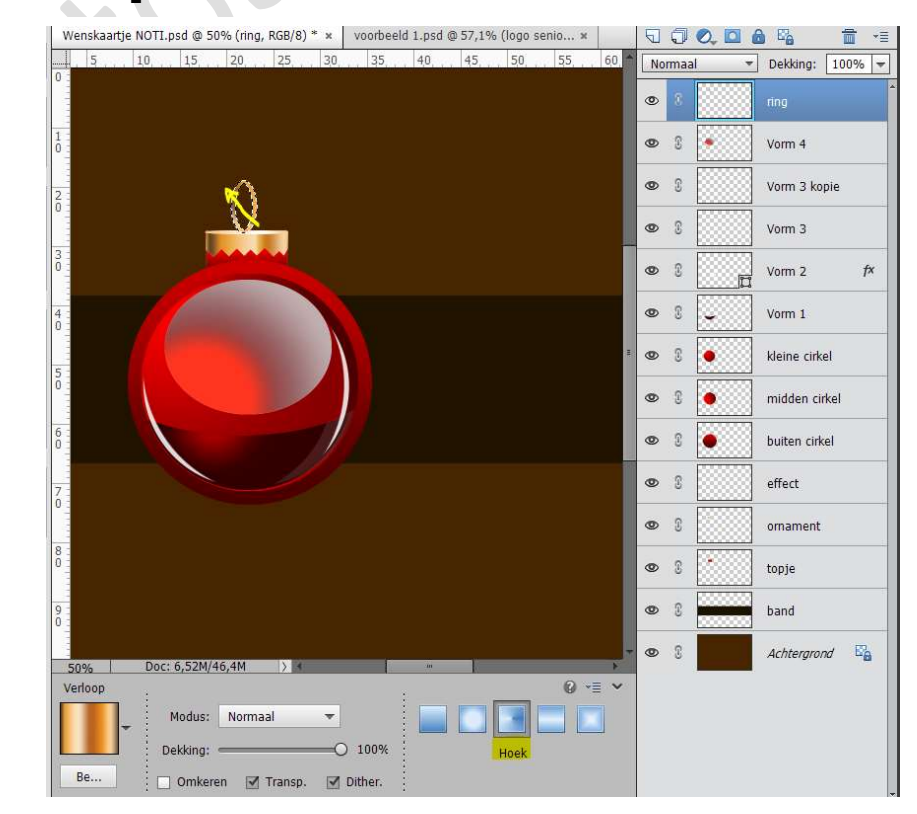

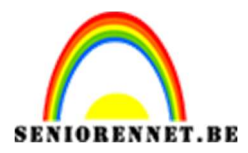

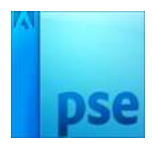

15. We gaan nu onze kerstbal nog een draadje geven.
Plaats bovenaan een nieuwe laag en noem deze draad
Ga naar Gereedschap Vorm – Lijn – 3px en teken een lijn, druk op
Shift tijdens het trekken van de lijn.

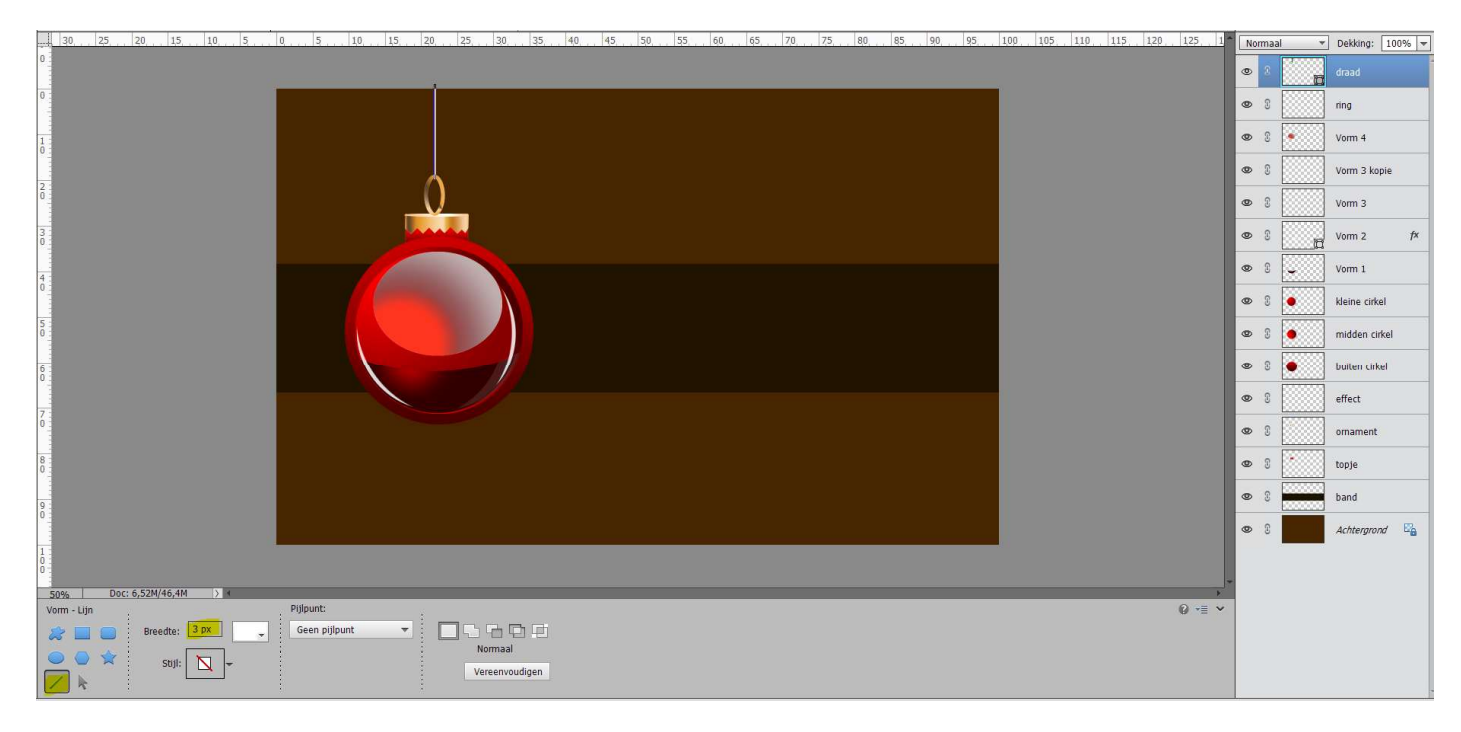

We gaan onze draad ook een Verloop geven.

Activeer het Gereedschap verloop en plaats volgende kleurenstops op volgende posities:

- Op positie 0 : #F3A42E
- Op positie 15 : #6A492A
- Op positie 40 : #DD922B
- Op positie 60 : #F9E0C0
- Op positie 75 : #C57621
- Op positie 100 : #AD5720

| Verloopbewerk   | er             |         |   |          |           |      | 2500000A  |
|-----------------|----------------|---------|---|----------|-----------|------|-----------|
| Voorinstelling: | Standaard      | Ŧ       |   |          | +         | 8 -1 |           |
| 1               |                |         |   |          |           | -    | ОК        |
|                 |                |         |   |          |           |      | Annuleren |
|                 |                |         |   |          |           |      |           |
|                 | 12011          |         |   |          |           | Ļ    |           |
| -               |                |         |   |          |           |      |           |
| Type: Effe      | en 🔻 Vloeiend: | 100 - % |   | Naam:    | Aangepast |      | Toevoege  |
|                 |                |         |   |          |           | J    |           |
|                 |                |         | ~ |          |           |      |           |
|                 |                |         |   | Ť.       | Ì         |      |           |
| Kleur:          | Pekking        | 1: 🔫 %  |   | Locatie: | 75 ▼ %    | 面    |           |
|                 |                |         |   |          |           |      |           |
|                 |                |         |   |          |           |      |           |
|                 |                |         |   |          |           |      |           |
|                 |                |         |   |          |           |      |           |

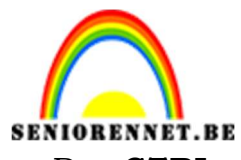

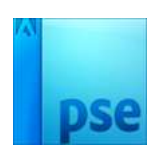

Doe **CTRL + klik** op de laag **draad**. Trek een **Lineair Verloop** van **onder naar boven**.

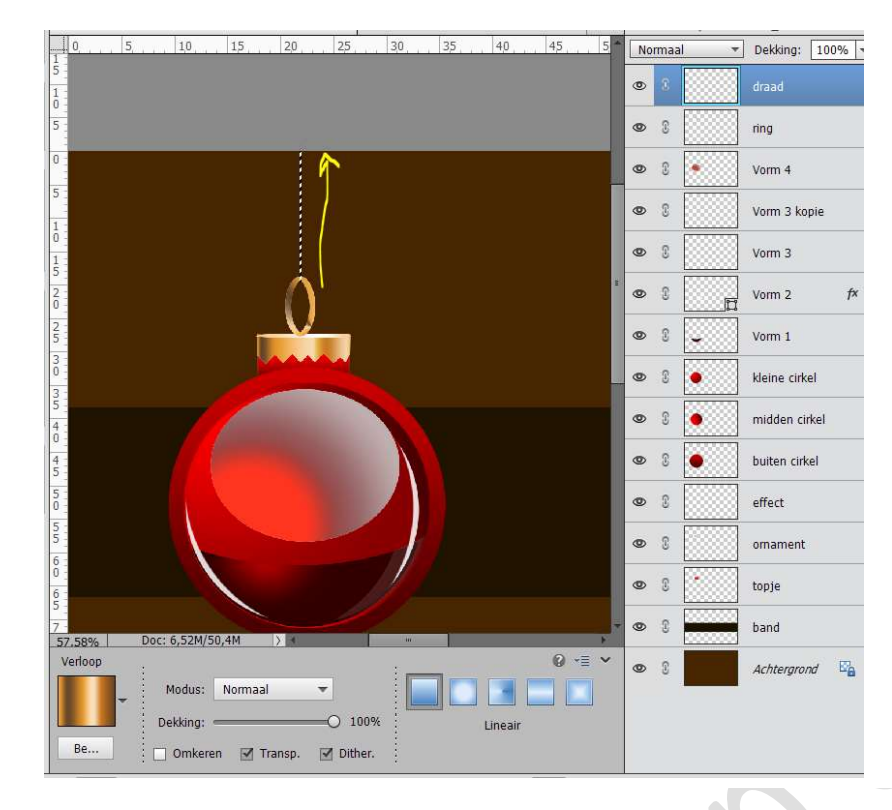

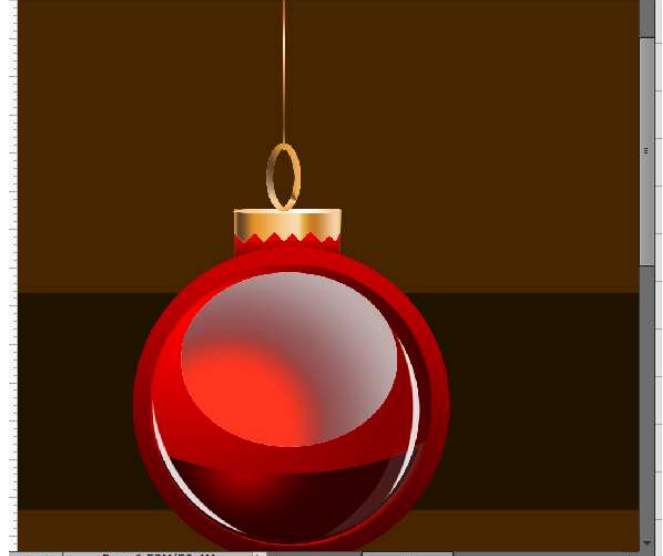

## 16. Ziezo onze kerstbal is klaar.

ontdekken.

Selecteer alle lagen en dupliceer deze.
Maak van de gedupliceerde lagen één laag en noem deze kerstbal 1.
De originele lagen van die kerstbal koppelen of een groep maken en de oogjes sluiten, dient als reserve moest je later ergens een foutje

90 T Dekking: 100% 80 Normaal ۲ ۵ ŝ originele lagen kerstbal 12 >0 0 R band Achtergrond 0 **Pagina** 

18

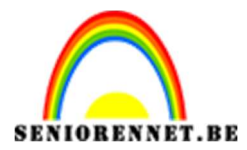

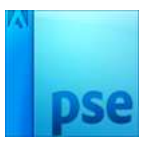

17. **Dupliceer** de laag Kerstbal 1 **twee maal** en noem deze dan **Kerstbal 2** en **kerstbal 3**.

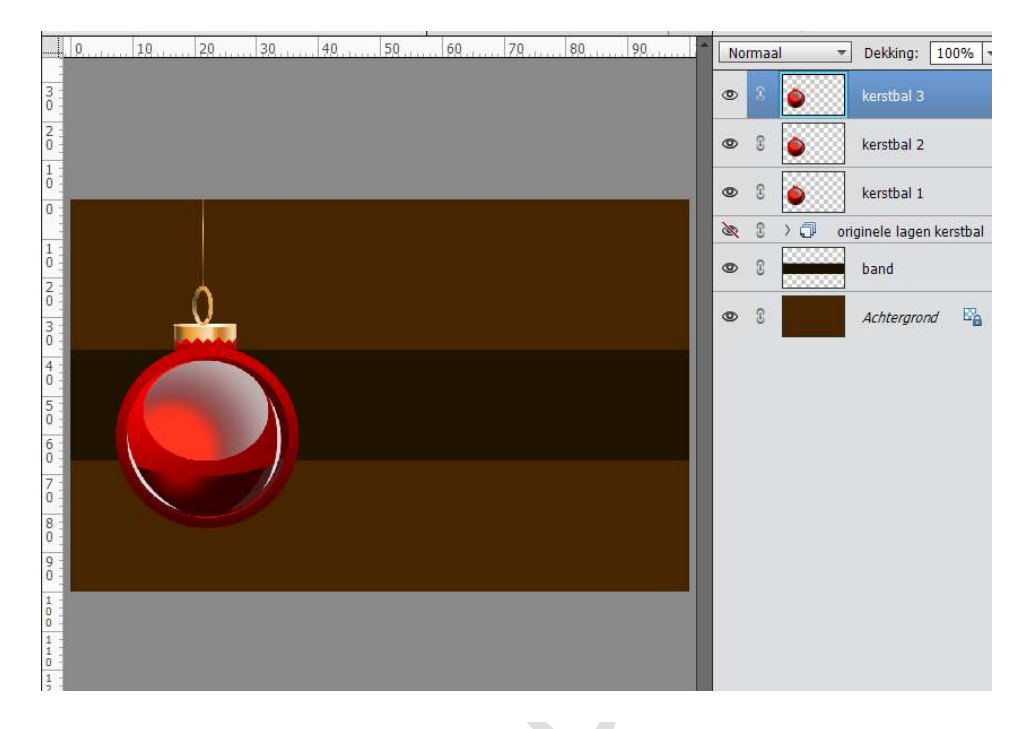

18. Verplaats deze naar rechts.Doe CTRL + T en pas de grootte aan zoals hieronder.

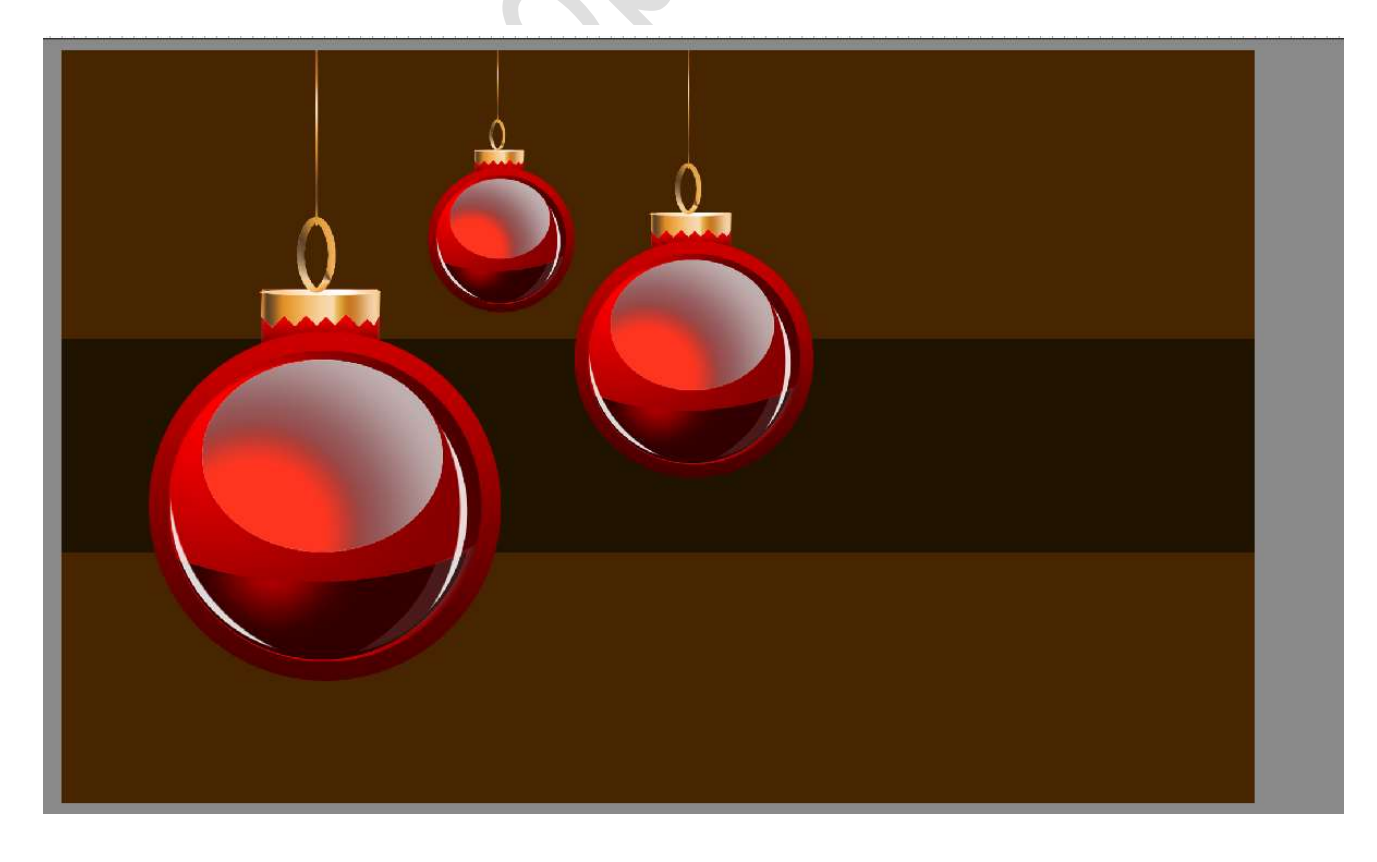

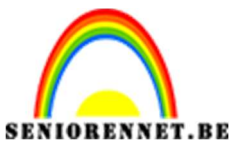

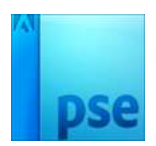

19. Nu gaan we onze achtergrond bewerken.

Maak **een nieuwe laag** boven de Achtergrondlaag en noem deze laag **Kleur #0F0900**.

Neem een **zacht penseel** van **500px.** Zet het **Voorgrondkleur** op **# 0F0900** 

Schilder het onderste deel van de laag met het penseel.

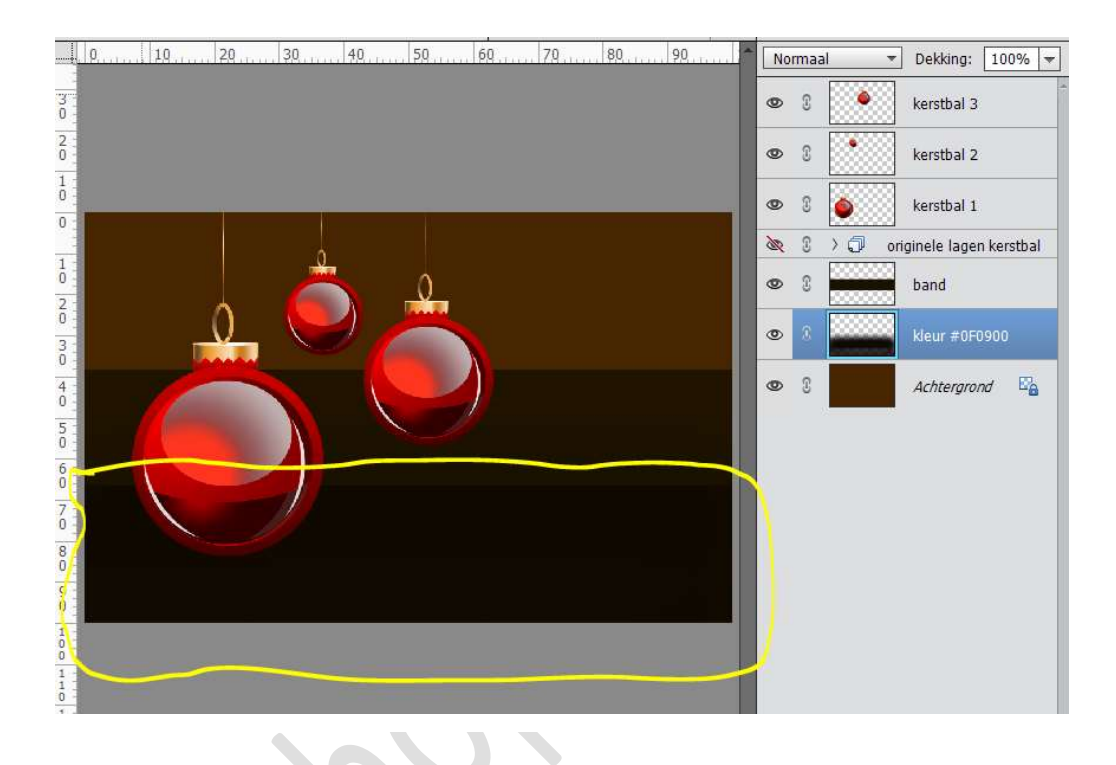

Hang een **laagmasker** aan deze laag. Neem een **zacht zwart penseel** van **300px** en zet de **dekking** in de **optiebalk** op **10%** 

Wrijf in het lagenmasker om zo ervoor te zorgen dat de achtergrondkleur er lichtjes doorkomt.

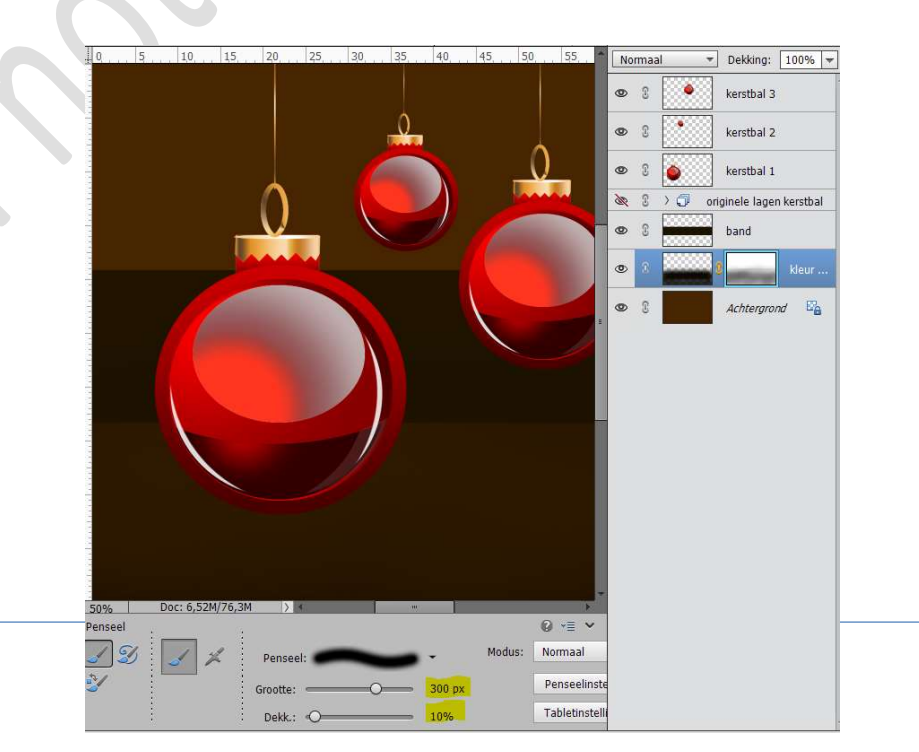

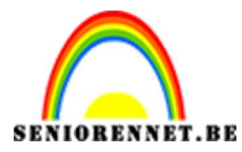

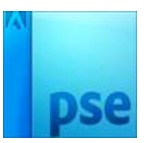

20. Plaats daarboven een **nieuwe laag** en noem deze kleur **#FFDOA7** Zet Voorgrondkleur op **#FFDOA7** 

Neem een **zacht rond penseel van 500 px** en zet de **dekking op 10%** Wrijf met penseel net onder de band en plaats hier en daar wat stippen.

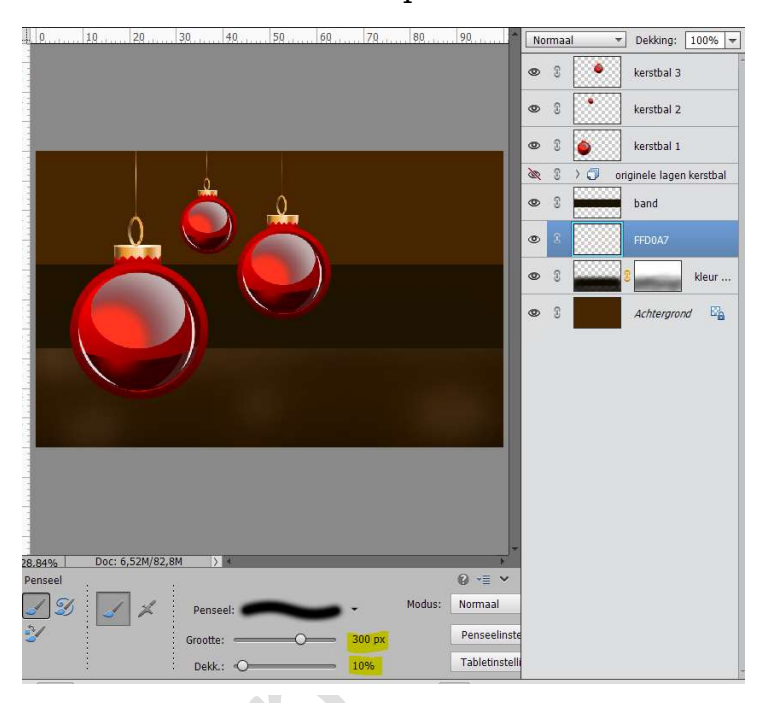

21. Plaats daarboven een nieuwe laag en noem deze kleur #4C0000 Zet Voorgrondkleur op #4C0000 Neem een zacht rond penseel van 500 px - dekking 100% Schilder met dit penseel de bovenkant van het kaartje.

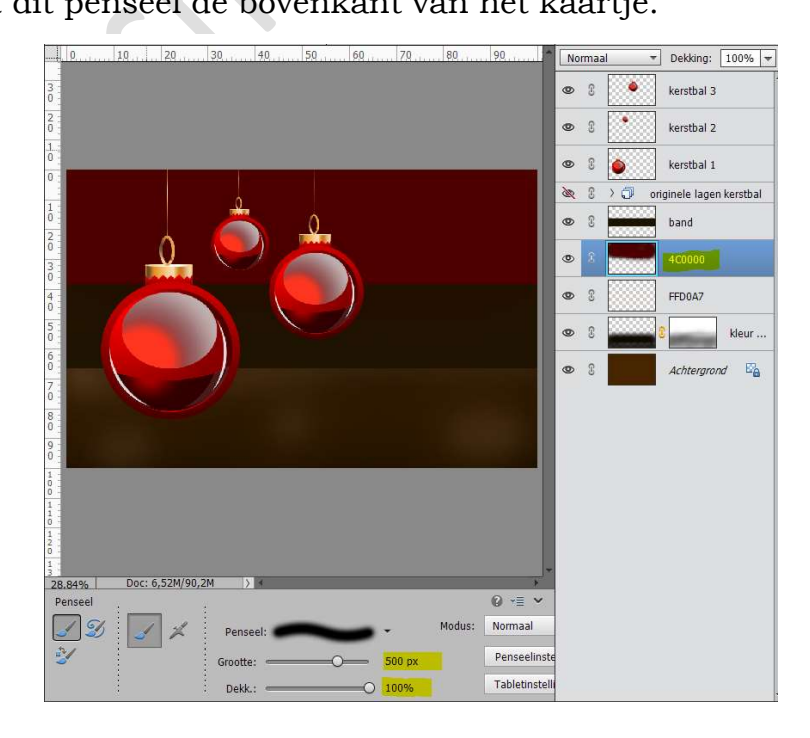

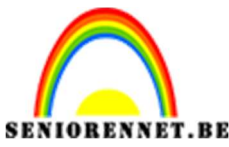

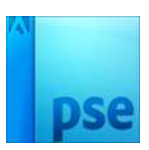

22. Plaats daarboven een **nieuwe laag** en noem deze kleur **#FF6C5C** Zet Voorgrondkleur op **#FF6C5C** 

Zet de **dekking** van dit penseel op **80%** 

Ga met dit penseel over de **bovenkant** van de achtergrond, zorg wel dat Vorige kleur nog wat zichtbaar is, zet dus enkele strepen.

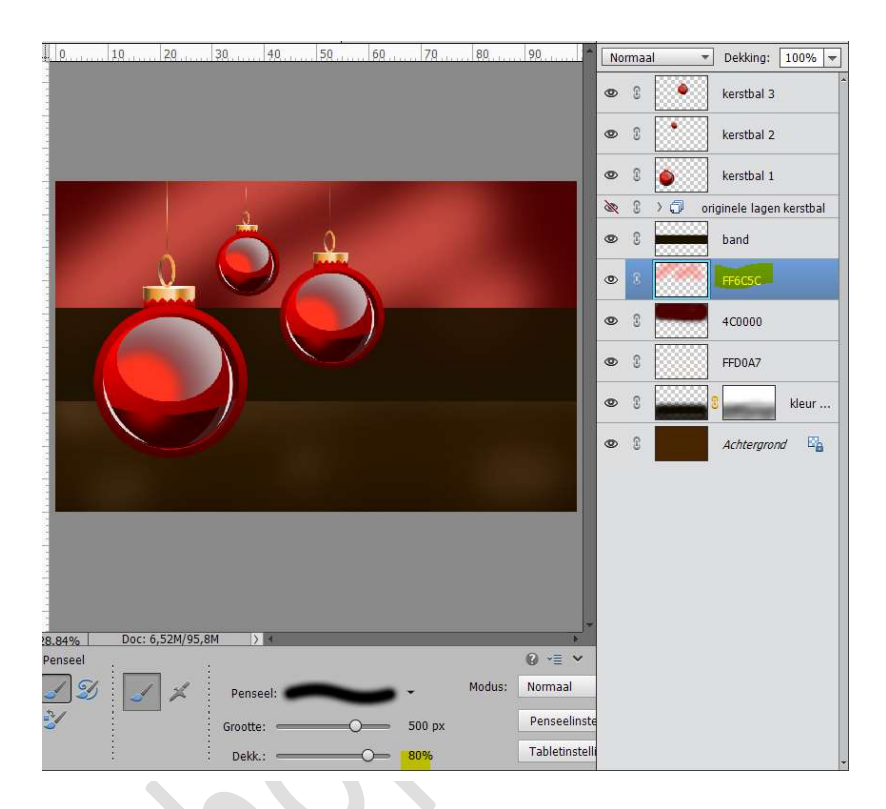

23. Hang aan deze laag nog een laagmasker.
Neem een zwart zacht penseel van 200px met dekking van 20%
Wrijf over sommige strepen zodat de achtergrond nog wat doorkomt.

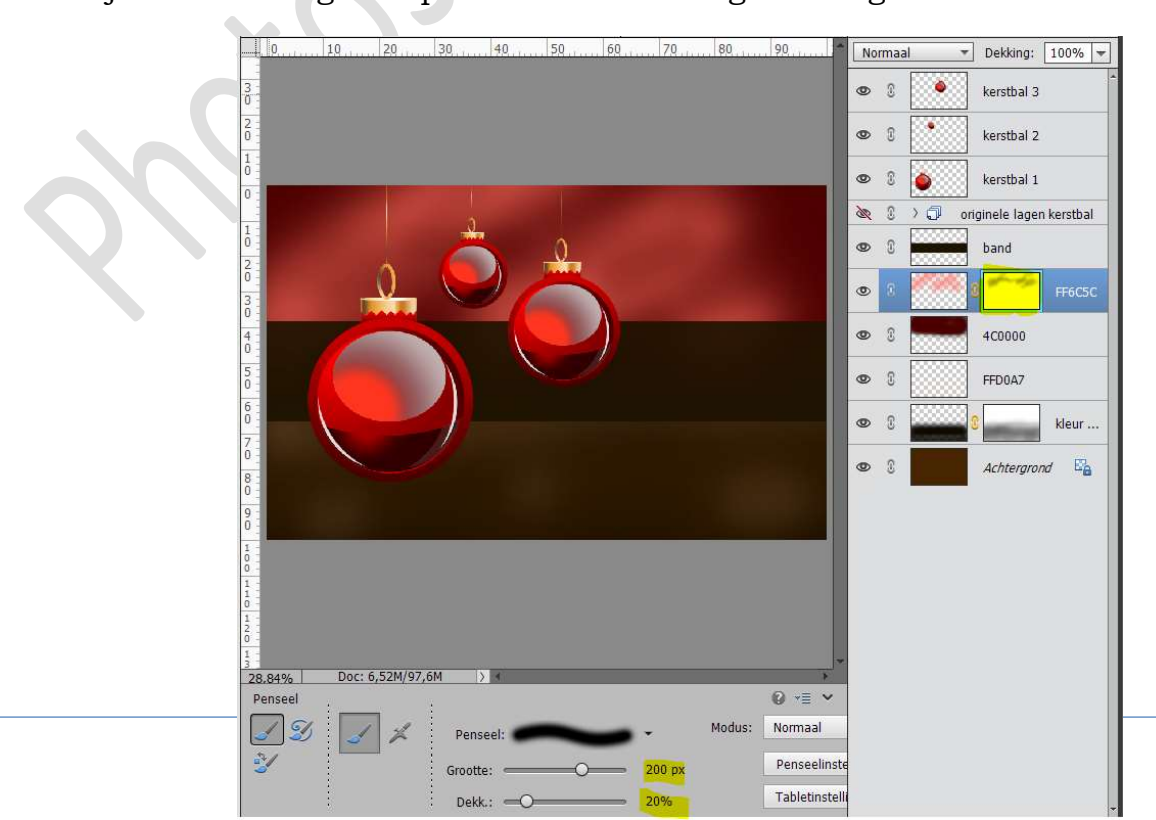

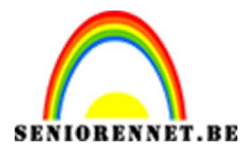

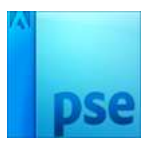

24. Plaats daarboven een nieuwe laag en noem deze kleur zwart Zet Voorgrondkleur op zwart Neem een zacht rond penseel van 500px en de dekking 10%

Neem een **zacht rond penseel** van **500px** en de **dekking 10%** Verf de achtergrond met dit penseel

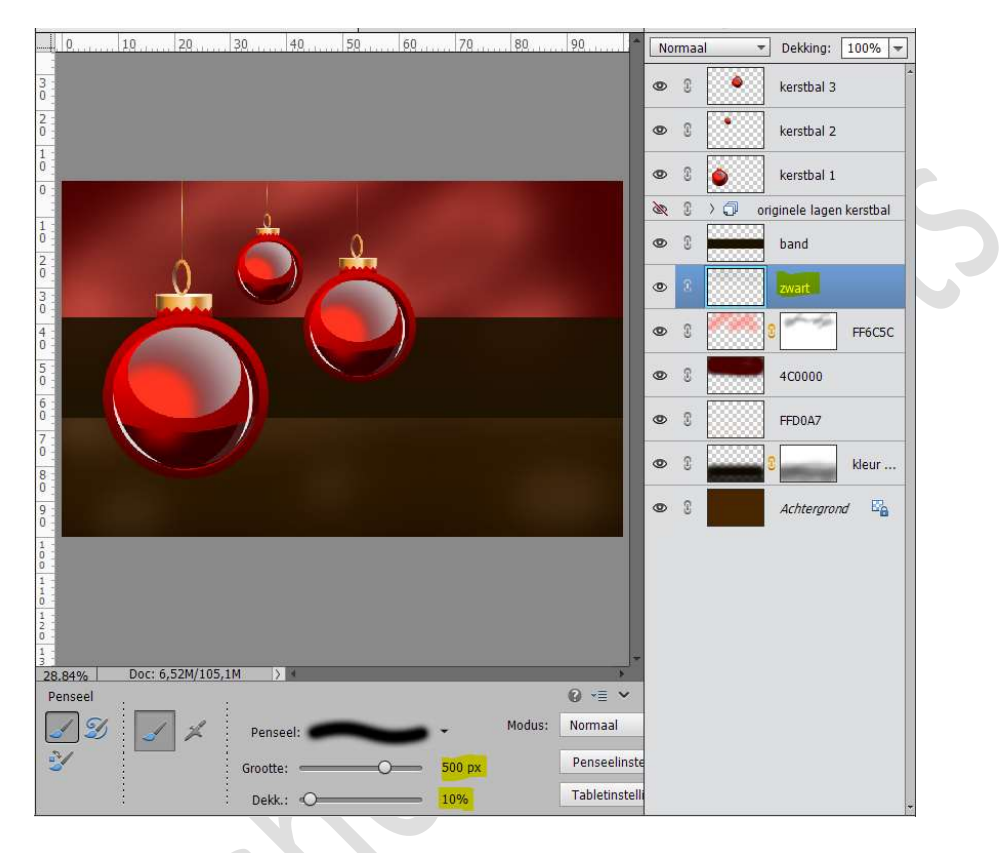

# 25. We gaan onze **kerstballen** een **gloed** geven. Neem een **zacht penseel** van **400 px – Dekking: 100%**

# Zet Voorgrondkleur op #B31808

# Plaats een nieuwe laag boven de laag zwart en noem deze gloed kerstbal 3.

Ga met uw penseel rond de kerstbal 3, doe eens het oogje aan en uit en u zal verschil zien.

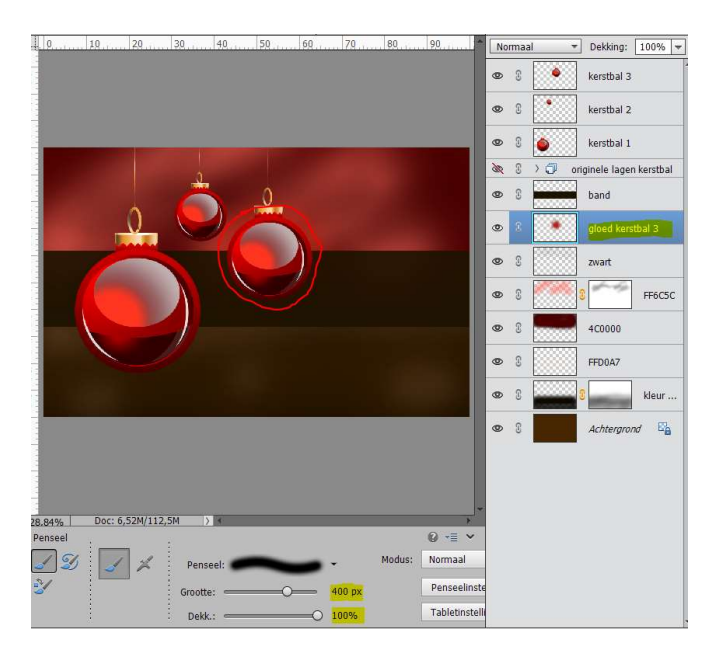

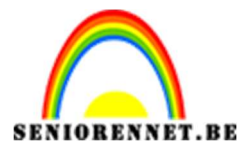

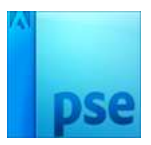

26. We gaan ook kerstbal 1 een gloed geven.

Plaats een **nieuwe laag** boven gloed kerstbal 3 en noem deze laag **Gloed** kerstbal 1

## Zet Voorgrondkleur op **#B3640B**

Ga met uw penseel rond de kerstbal 1, doe eens het oogje aan en uit en u zal verschil zien.

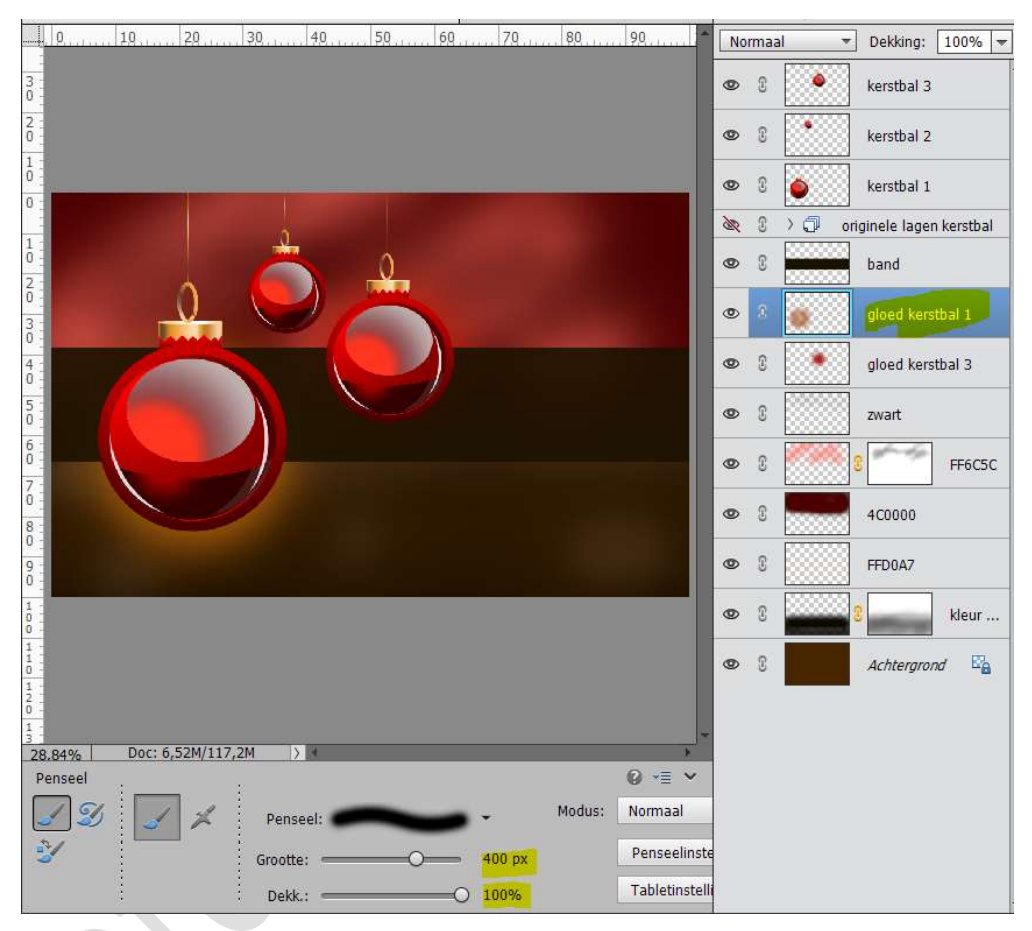

Zet de Laagmodus van de lagen Gloed op Bleken en de dekking op 65%

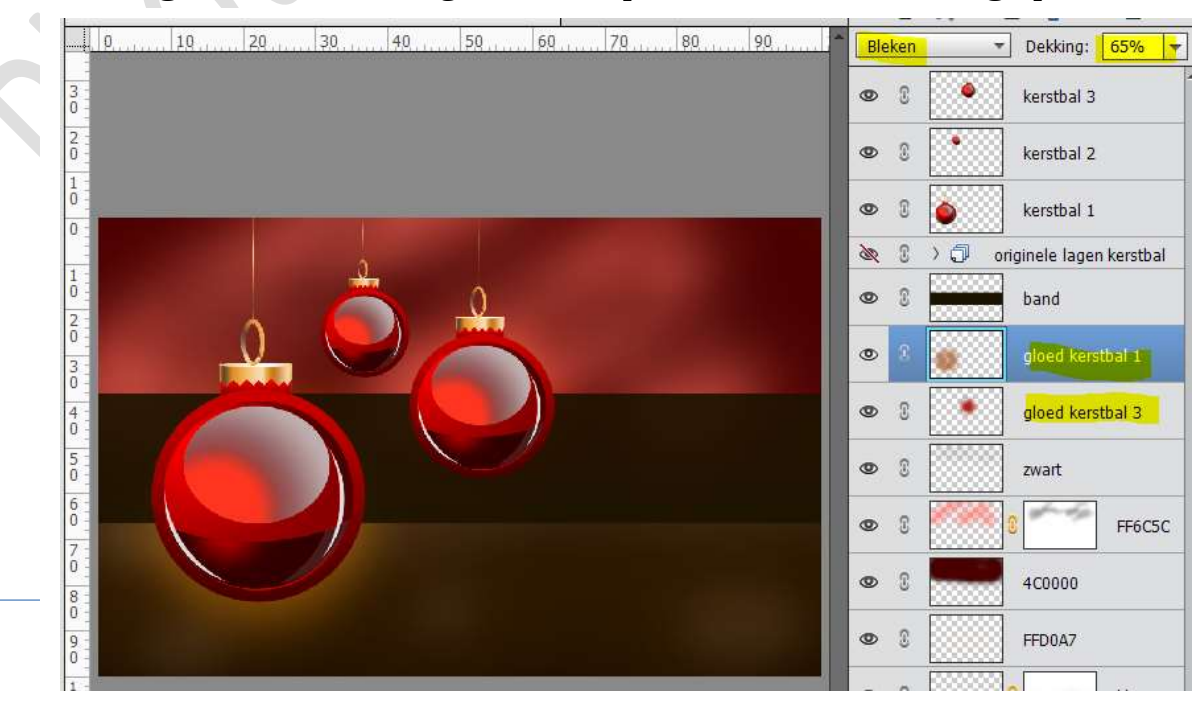

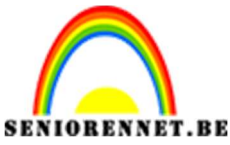

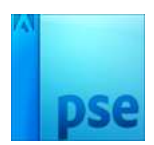

27. Nu gaan we nog een bokeh-effect creëren op onze achtergrond. Zet Voorgrondkleur op zwart. Plaats een nieuwe laag boven gloed kerstbal 1 Ga naar Gereedschap Vorm – Eclips (U). Teken een cirkel.

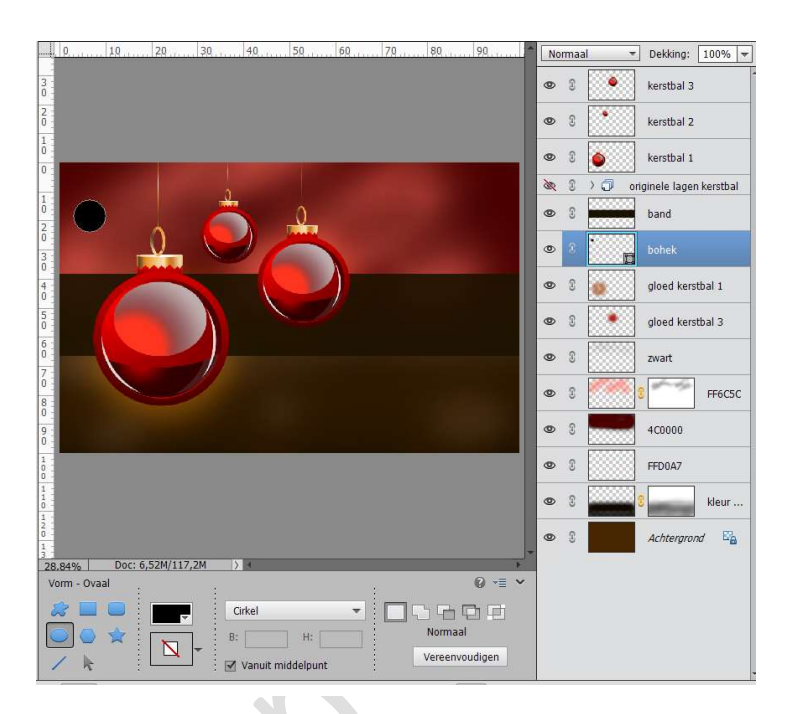

28. We gaan deze een Verloop geven.

Zet Voorgrondkleur op **#FF333A** en Achtergrondkleur op **#FF9FB3** Vereenvoudig deze vormlaag.

Trek een Lineair verloop van onder naar boven.

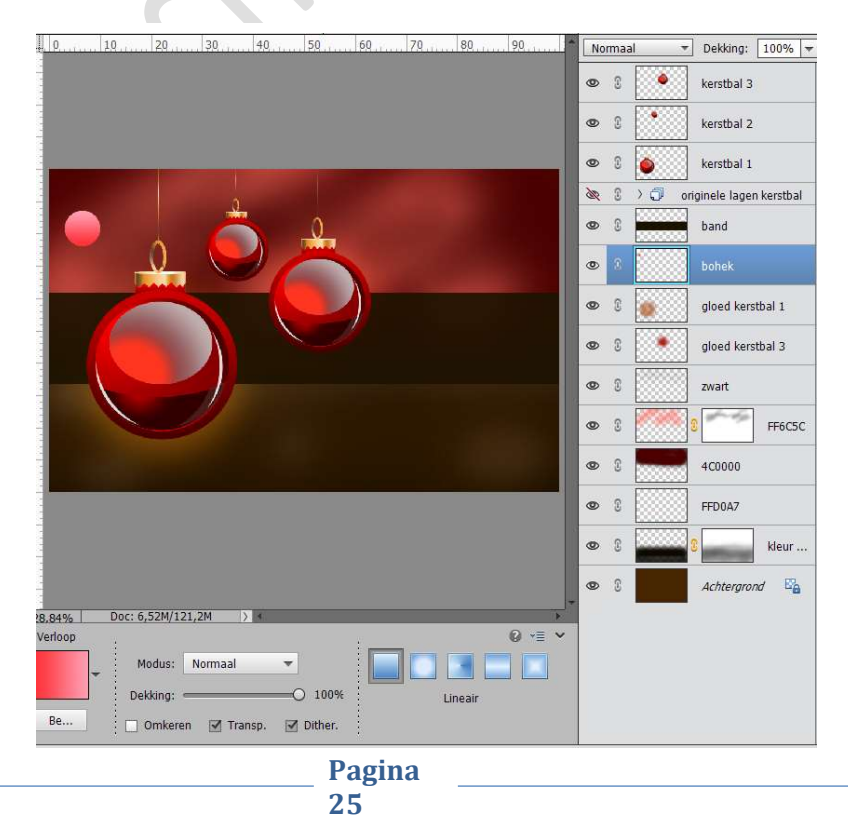

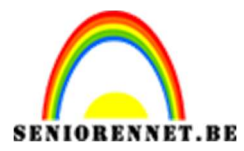

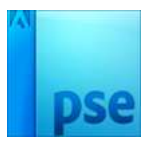

29. Maak nu **veel kopieën** van deze laag.

Kies voor Vrije Transformatie (CTRL+T) en zo kan u deze verkleinen of vergroten.

Speel ook met **Laagmodussen** en **dekkingen** om zo een Bokeh-effect te creëren. Wel aan de bovenkant blijven.

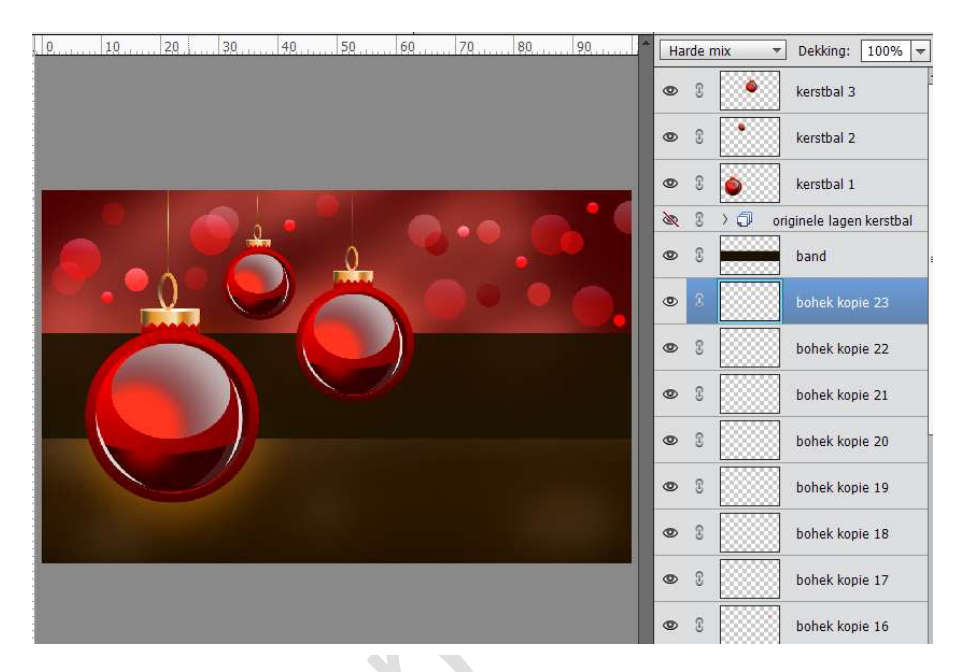

## 30. Zet **Voorgrondkleur** op **#700000**. Teken een cirkel met Gereedschap vorm U

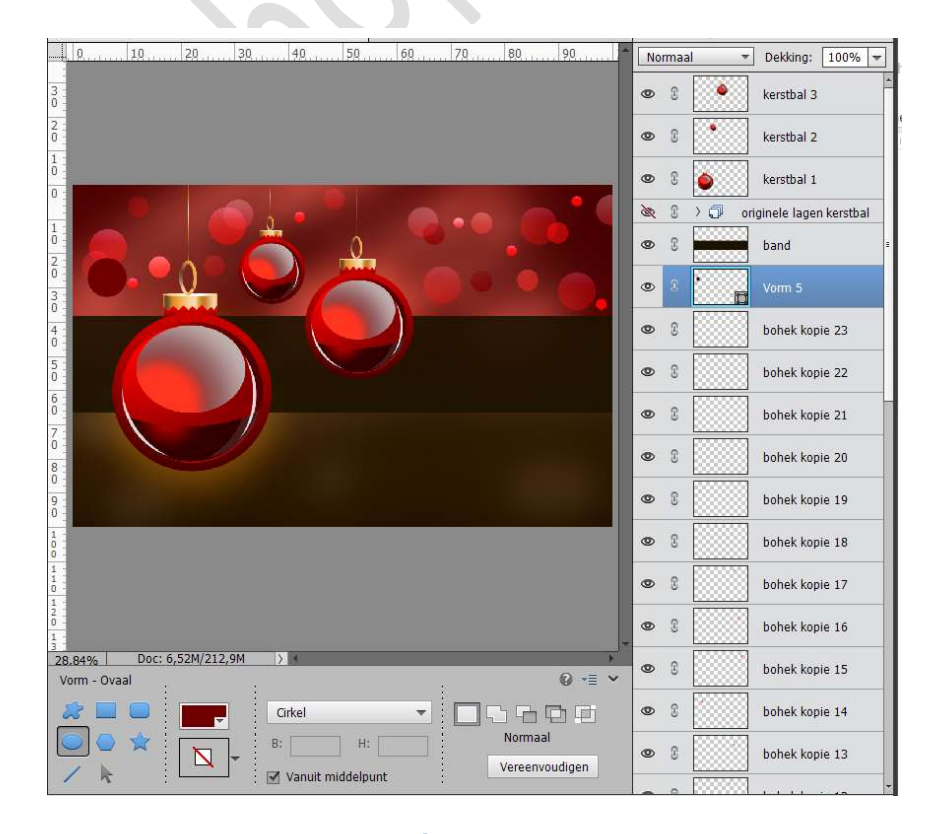

Pagina 26

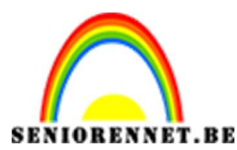

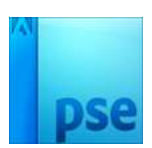

31. Zet Voorgrondkleur op #450303.

Teken een cirkel met Gereedschap vorm U.

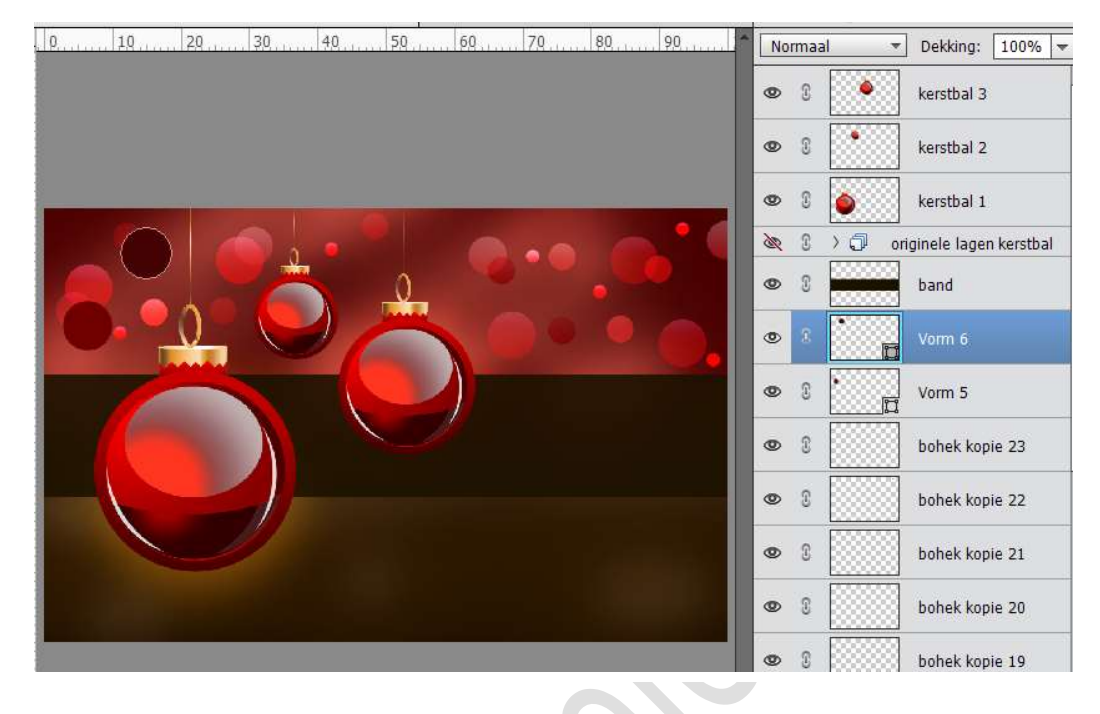

32. **Dupliceer** ook deze twee cirkels en speel terug met de laagmodussen en dekkingen.

Blijf wel aan de bovenkant van de band.

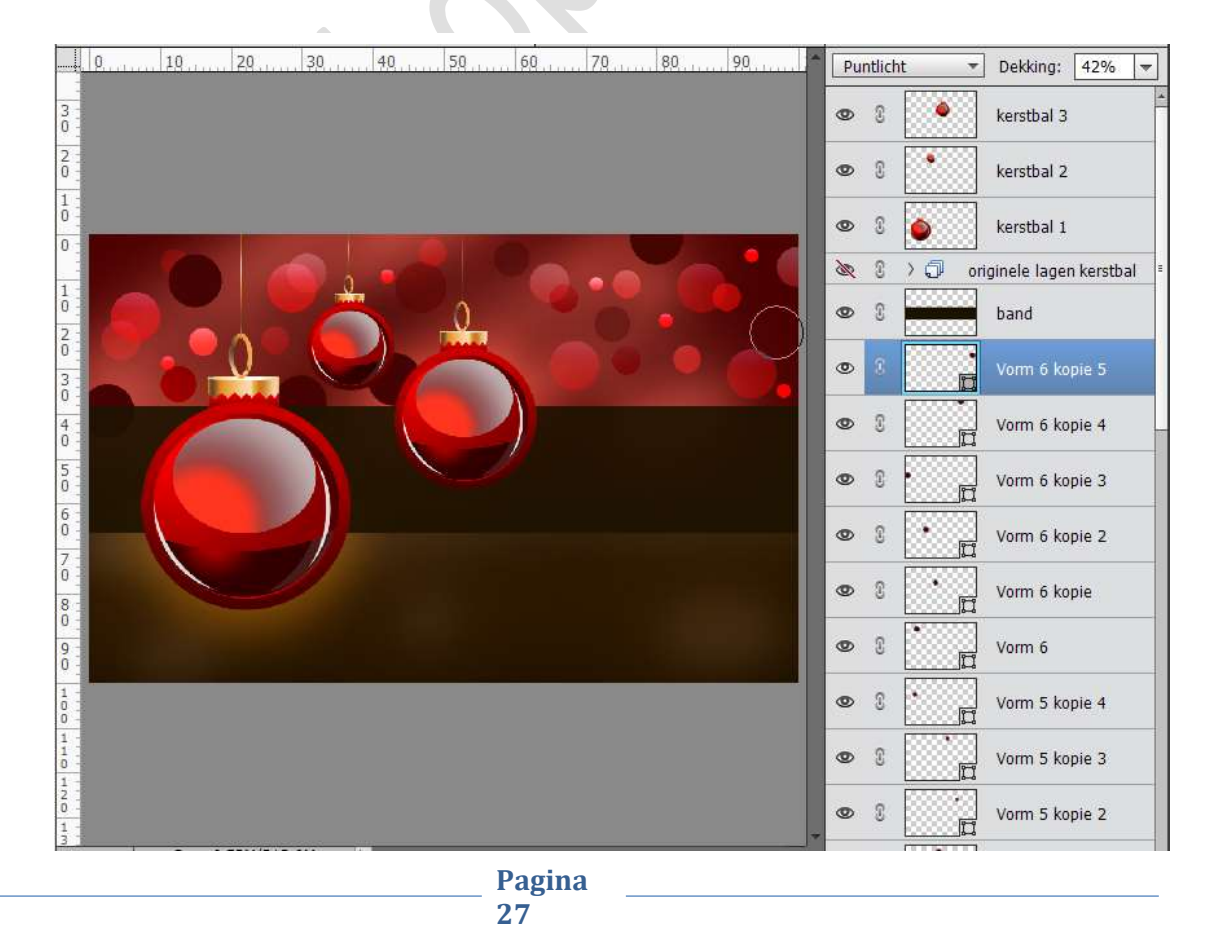

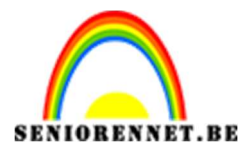

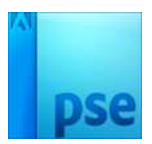

33. Nu gaan we ook dat effect doen onderaan de band. Teken een cirkel met Vormgereedschap cirkel (U) Vereenvoudig deze laag. We geven deze laag ook een Verloop van Voorgrondkleur #CC7E14 en Achtergrondkleur #893C00

Trek een Lineair verloop van onder naar boven.

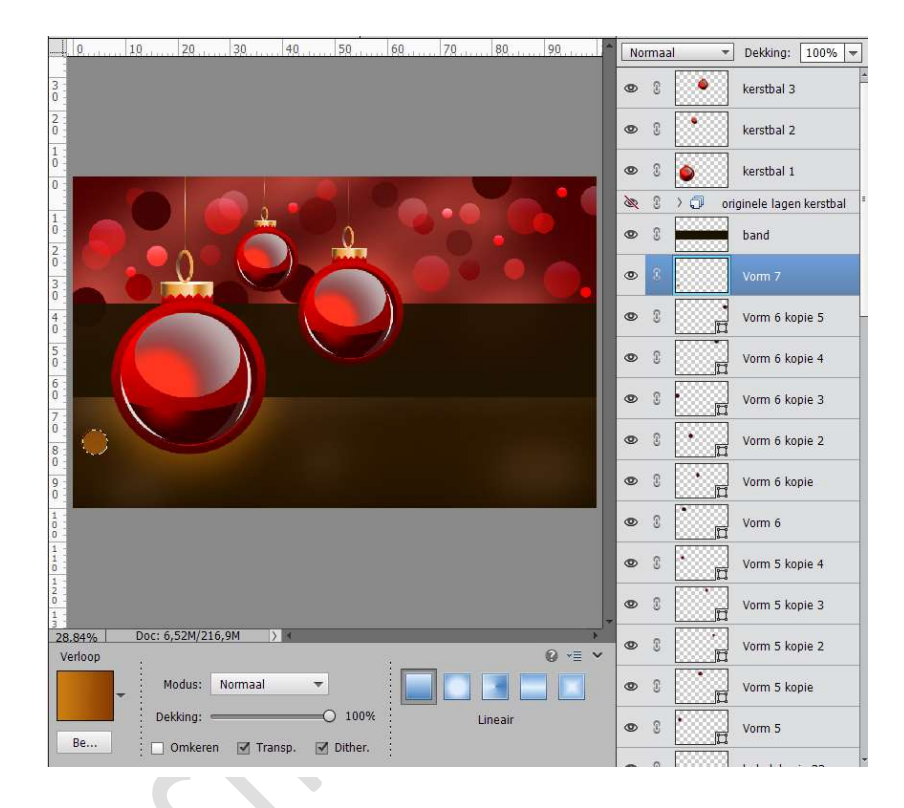

35. **Dupliceer** deze laag verschillende keren en speel terug met verschillende laagmodussen en dekkingen.

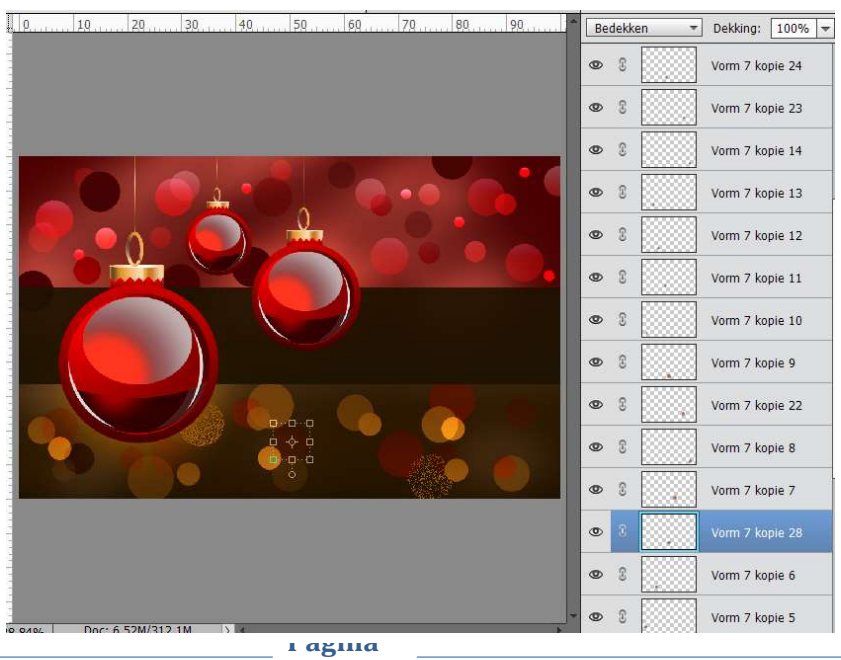

28

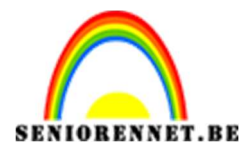

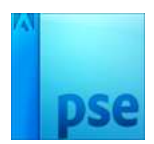

38. We gaan onze kerstballen nog een gloed geven. Neem een zacht rond penseel van 400 px. Zet Voorgrondkleur op FFAAA6 Plaats een nieuwe laag boven kerstbal 1 en noem deze gloed. Ga over het rechterdeel van de kerstbal. Geef deze laag een Uitknipmasker op de kerstbal 1. Zet de laagmodus op Bedekken.

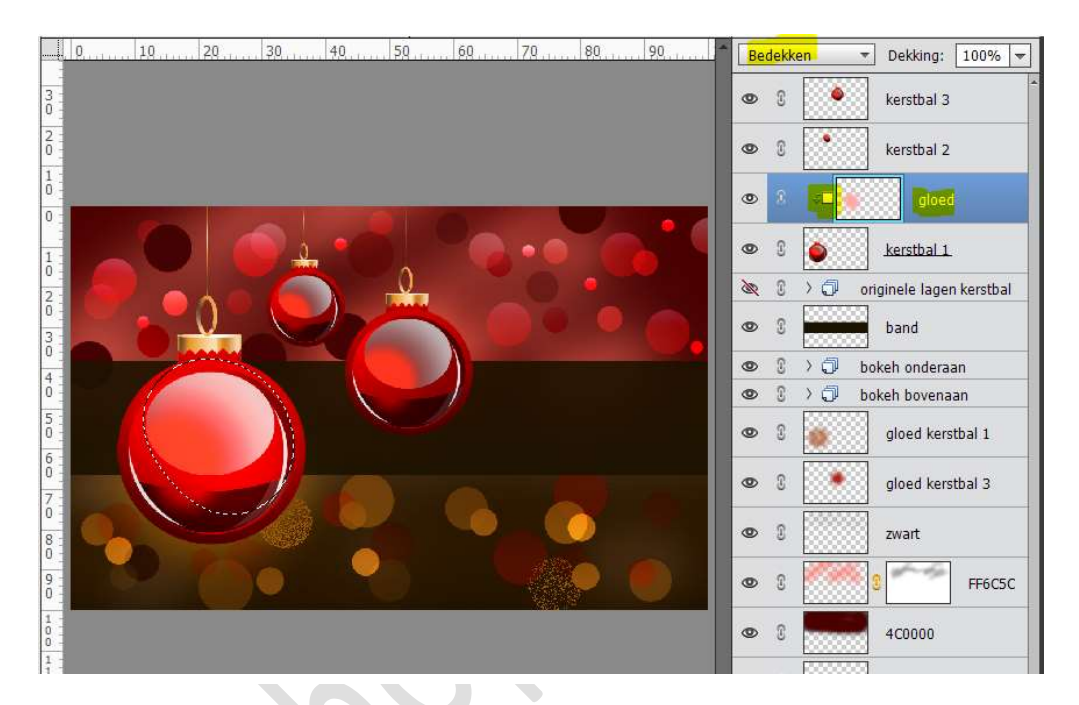

Herhaal die stappen bij de andere kerstballen.

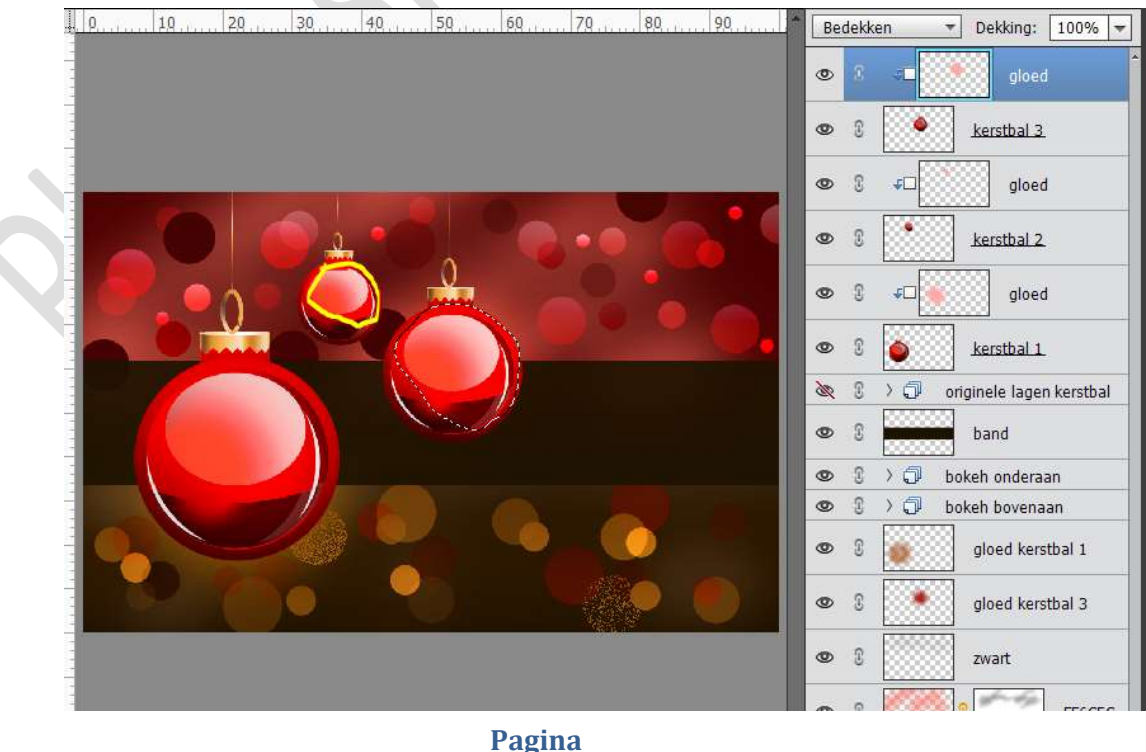

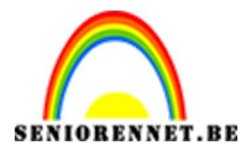

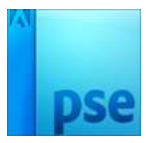

39. We gaan onze topjes een gloed geven.
Zet de Voorgrondkleur op #F89000 - Penseel 100 px - Dekking: 20%.
Wrijf het topje van de kerstbal.
Geef deze een Uitknipmasker
Zet de dekking op Bleken

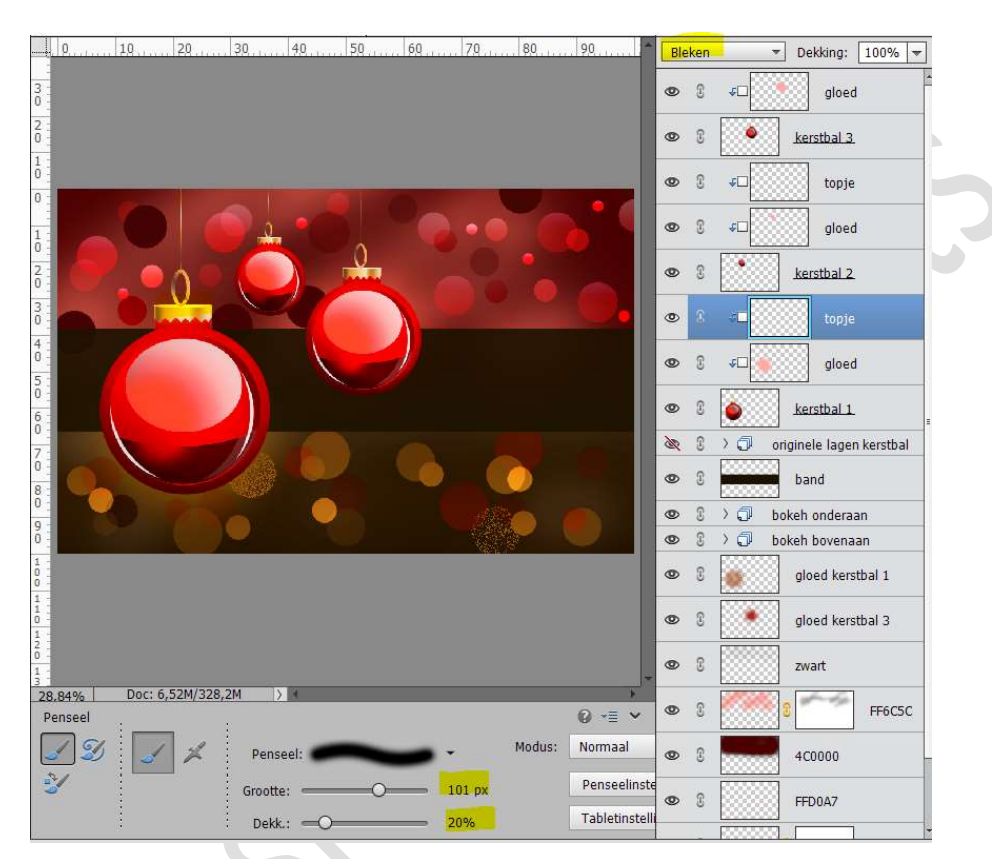

Pas dit nu ook toe bij de andere twee kerstballen.

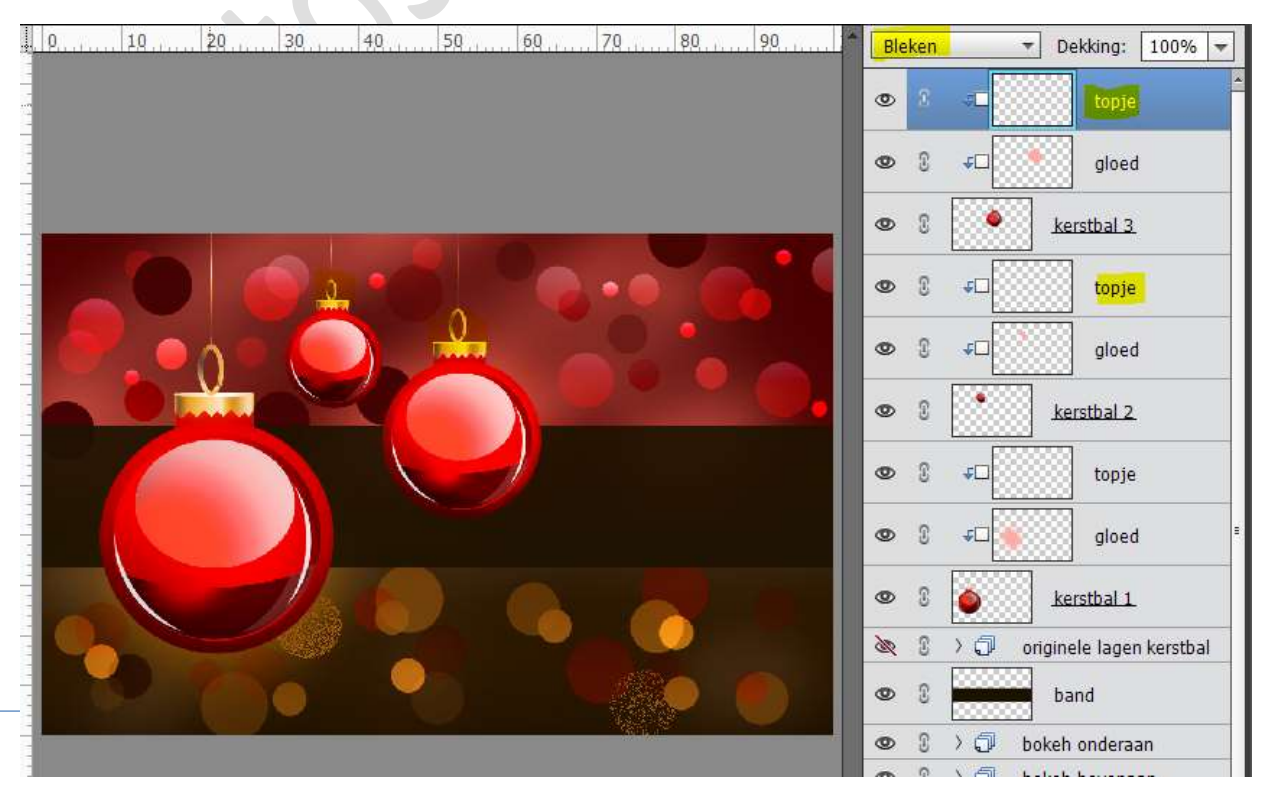

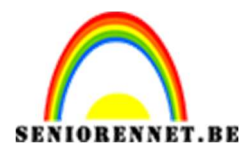

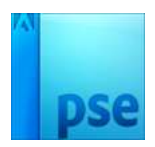

40. We gaan nog een ster plaatsen op onze kerstballen. Zet Voorgrondkleur op wit. Laad het penseel Star en Blinks. Kies Penseel "Pincel muestreado 24. Zet de grootte van penseel op 246 px – dekking 100% Plaats bovenaan een nieuwe laag en noem deze ster. Klik onderaan rechts op de eerste kerstbal en druk een keer of 3 met dit penseel op dezelfde plaats.

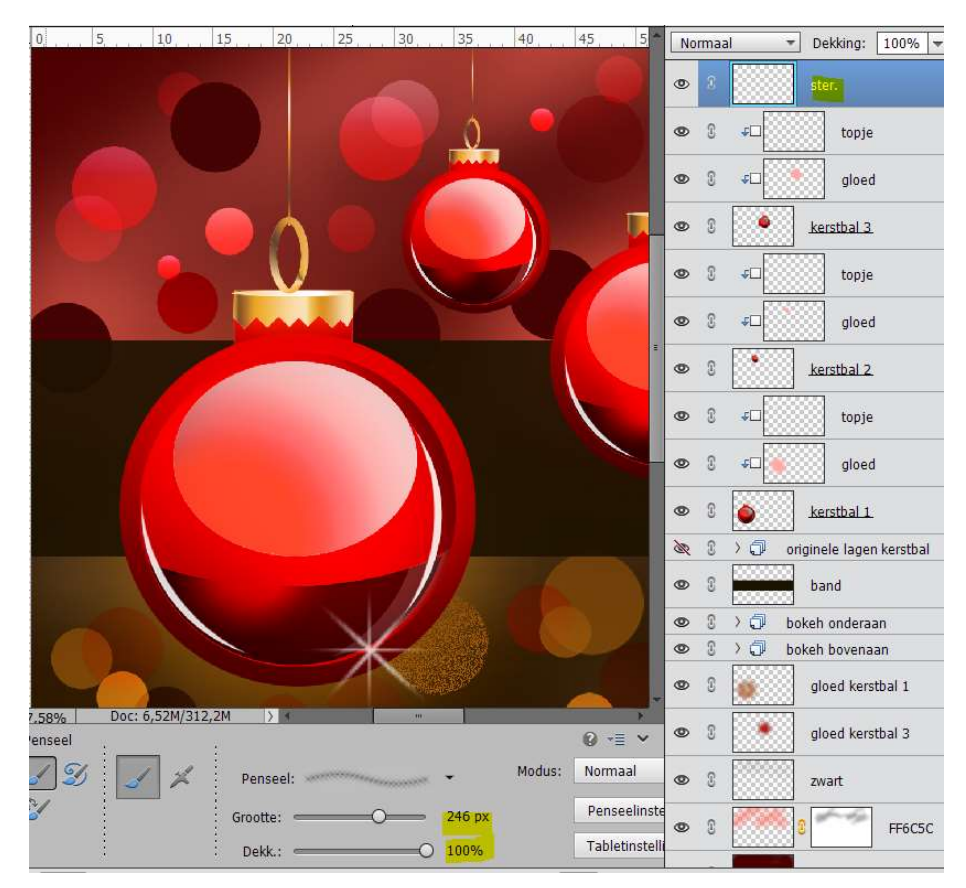

41. Doe dit nu ook op de ander kerstballen, pas de penselen van grootte aan.

| 0 | Normaal 🔫         | Dekking: 100% 🔫        |
|---|-------------------|------------------------|
|   | • 8               | ster                   |
|   | © 3               | ster                   |
|   | • 8               | ster                   |
|   | • 3               | ster.                  |
|   | • •               | topje                  |
|   | • 3 •             | gloed                  |
|   | • 8               | kerstbal 3.            |
|   | • : •             | topje                  |
|   | • : •             | gloed                  |
|   | • :               | kerstbal 2             |
|   | • •               | topje                  |
|   | © 3 <i>∓</i> ⊐    | gloed                  |
|   | ۵ و               | kerstbal 1             |
|   | <b>≥ 3 3 0</b> 01 | iginele lagen kerstbal |

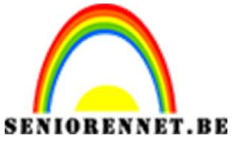

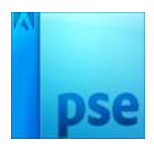

42. Plaats ook nog wat van die sterretjes op de achtergrond.

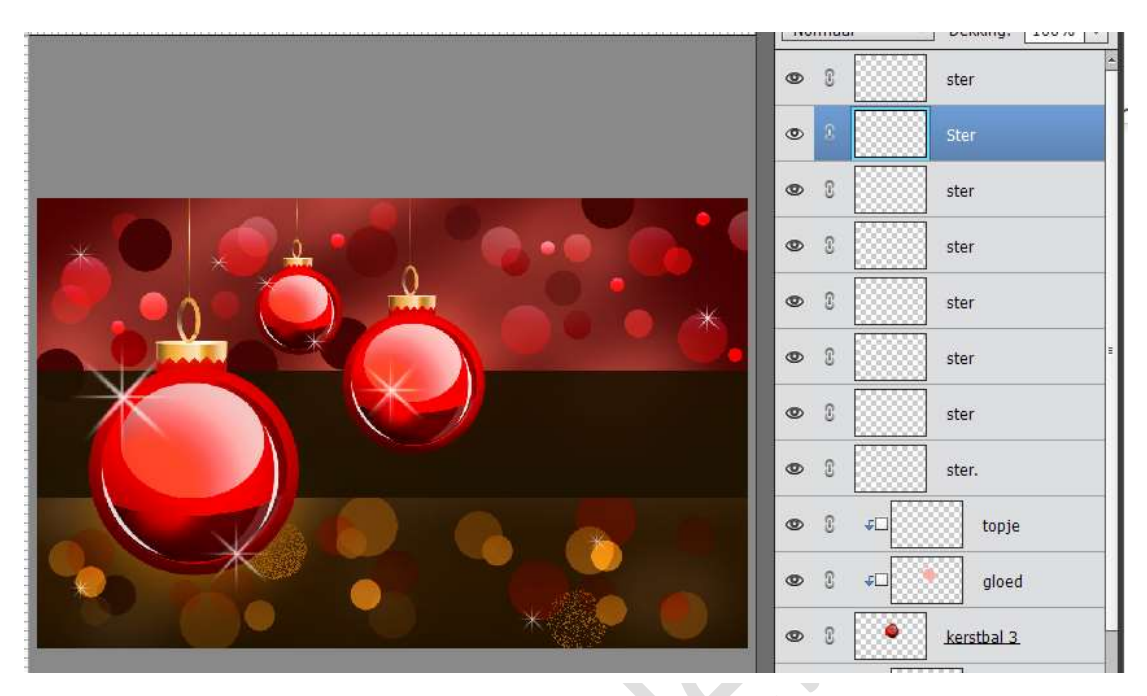

43. Plaats bovenaan een nieuwe laag.

Activeer de tekstlaag en typ tekst naar keuze in wit. Hier werd het lettertype Edwardian Script ITC Regular – 150 pt gebruikt

|                 | INDITIdat     | UEKKIIIQ        |
|-----------------|---------------|-----------------|
|                 | • 8 T         | Merry Christmas |
|                 | • :           | ster            |
|                 | •             | Ster            |
|                 | •             | ster            |
|                 | • •           | ster            |
|                 | • 8           | ster            |
|                 | • 3           | ster            |
| Merry Christmas | • 3           | ster            |
|                 | • 3           | ster.           |
|                 | © 8 ≠□        | topje           |
|                 | <b>∞</b> 3 +□ | gloed           |

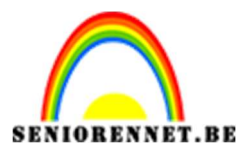

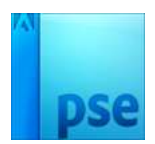

44. We gaan onze tekst nog een Verloop geven. Activeer het Gereedschap verloop en plaats volgende kleurenstops op volgende posities:

- Op **positie 0** : **#CA7B13**
- Op positie 13 : **#F8D8AD**
- Op positie 14 : #CA7B13
- Op positie 27 : #F8D8AD
- Op **positie 28** : **#CA7B13**
- Op positie 41 : **#F8D8AD**
- Op **positie 42** : **#CA7B13**
- Op positie 54 : **#F8D8AD**
- Op **positie 55** : **#CA7B13**
- Op positie 69 : **#F8D8AD**
- Op positie 70 : **#CA7B13**
- Op positie 79 : **#F8D8AD**
- Op **positie 80** : **#CA7B13**
- Op positie 89 : **#F8D8AD**
- Op **positie 90** : **#CA7B13**

| /erloopbewerke | er           |            |          |           |          |           |
|----------------|--------------|------------|----------|-----------|----------|-----------|
| oorinstelling: | Standaard    | -          |          | +         | ₿ *≣     |           |
| 11             |              |            |          |           | <u> </u> | ОК        |
|                |              |            |          |           |          | Annuleren |
|                |              |            |          |           |          | h         |
|                |              |            |          |           | -        |           |
| 0              |              | 11 <u></u> |          | 10.<br>   |          |           |
| Type: Effe     | en 🔻 Vloeien | i: 100 🔻 % | Naam:    | Aangepast |          | Toevoege  |
| 1              |              |            |          |           | U        |           |
|                |              |            |          |           |          |           |
|                |              |            |          |           |          |           |
| Kleur:         | P Dek        | ang: 📃 😴 % | Locatie: | 90 🔻 %    |          |           |
|                |              |            |          |           |          |           |
|                |              |            |          |           |          |           |
|                |              |            |          |           |          |           |
|                |              |            |          |           |          |           |

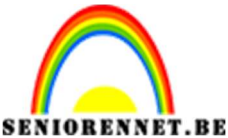

pse

PSE- Wenskaartje

Vereenvoudig de Tekstlaag. Doe CTRL+ klik op de tekst. Trek een Lineair Verloop van Links naar rechts.

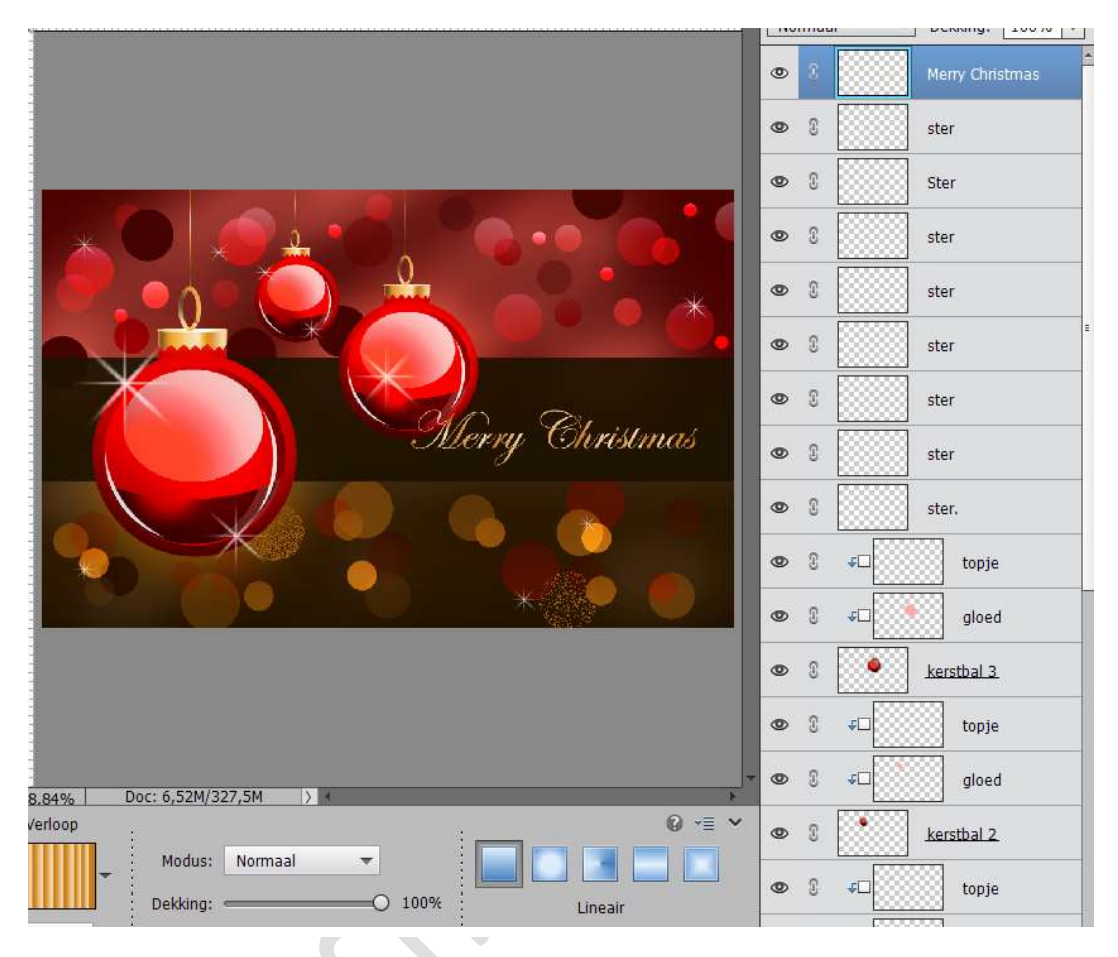

45. Plaats een nieuwe laag bovenaan en noem deze glanzend effect. Neem een zacht wit penseel van 100px. Plaats hier een daar een witte stip op de achtergrond.

> Merry Christmas 3 • 0 ster 0 0 Ster 0 ster • ster 0 8 ster Christmas 0 ster 0 8 ster • 3 ster 0 topje 0 gloed 0 ۲ kerstbal 3 3 4 topie ۲ Doc: 6,52M/329,7M 8.84% 0 ·= enseel 0 T зrГ gloed 1 2 Normaal Modus • kerstbal 2 Penseelinst 100 px Gro topje Tabletinstelli 0 3 100% Dekk.

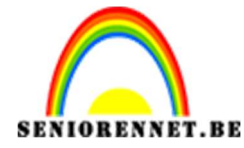

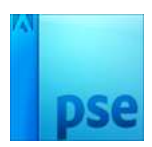

## Zet de laagmodus op Bedekken.

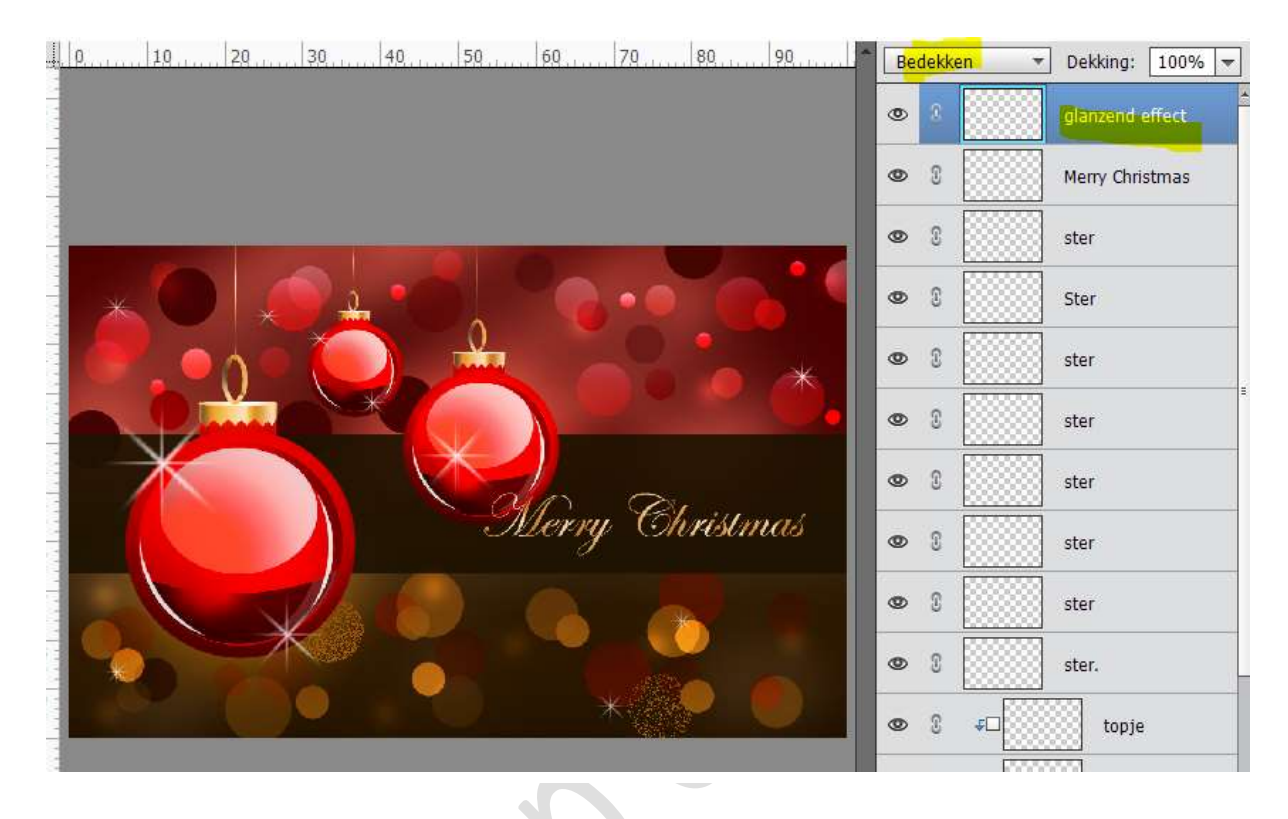

46. Ziezo ons kaartje is af.Werk af naar keuze en vergeet uw naam niet.Sla op als PSD: max. 800 px aan langste zijde.Sla op als JPEG: max. 150kb

Veel plezier ermee. Fijne kerstdagen en gelukkig nieuwjaar NOTI